Advanced Structural Geology, Fall 2022

# Carefree Fault DeBrief and assignment

Ramón Arrowsmith

ramon.arrowsmith@asu.edu

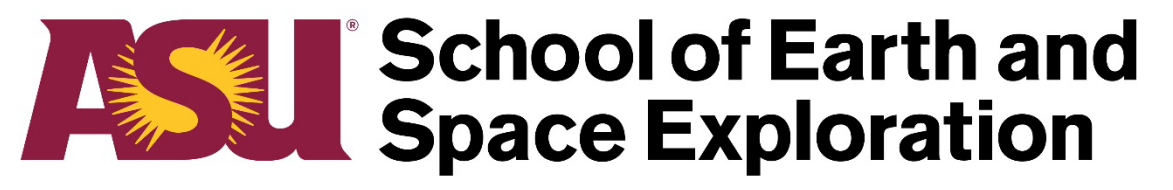

**Arizona State University** 

Ghanat, S. T., Kavazanjian, E., Arrowsmith, J R., Seismic Source Characterization for Greater Phoenix Area Earthquake Hazard, Environmental and Engineering Geoscience, Vol. XXI, No. 3, pp. 211–222, August 2015.

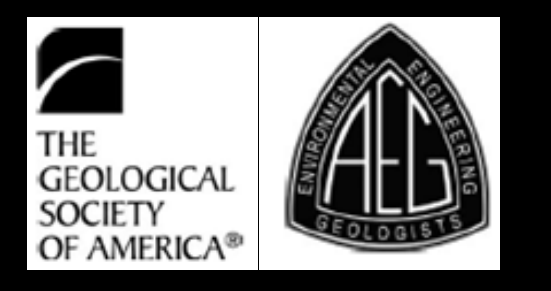

## Detailed source characterization for Phoenix

|               |             | The share the is          |                   | th th         |
|---------------|-------------|---------------------------|-------------------|---------------|
| Fault Sources | Length (km) | Age of Latest Movement    | Slip Rate (mm/yr) | $M_{\rm max}$ |
| Horseshoe     | 20          | Late Quaternary (<130 ka) | 0.01-0.03         | 6.6           |
| Carefree      | 11          | Middle & Late Quaternary  | 0.01              | 6.3           |
| Verde         | 10          | Late Quaternary           | 0.01-0.02         | 6.2           |
| Sugarloaf     | 9           | Late Quaternary           | 0.01-0.02         | 6.1           |
| Cottonwood    | 5           | Middle & Late Quaternary  | 0.002-0.003       | 5.9           |
| Sand Tank     | 5           | Late Quaternary           | 0.01-0.03         | 59            |

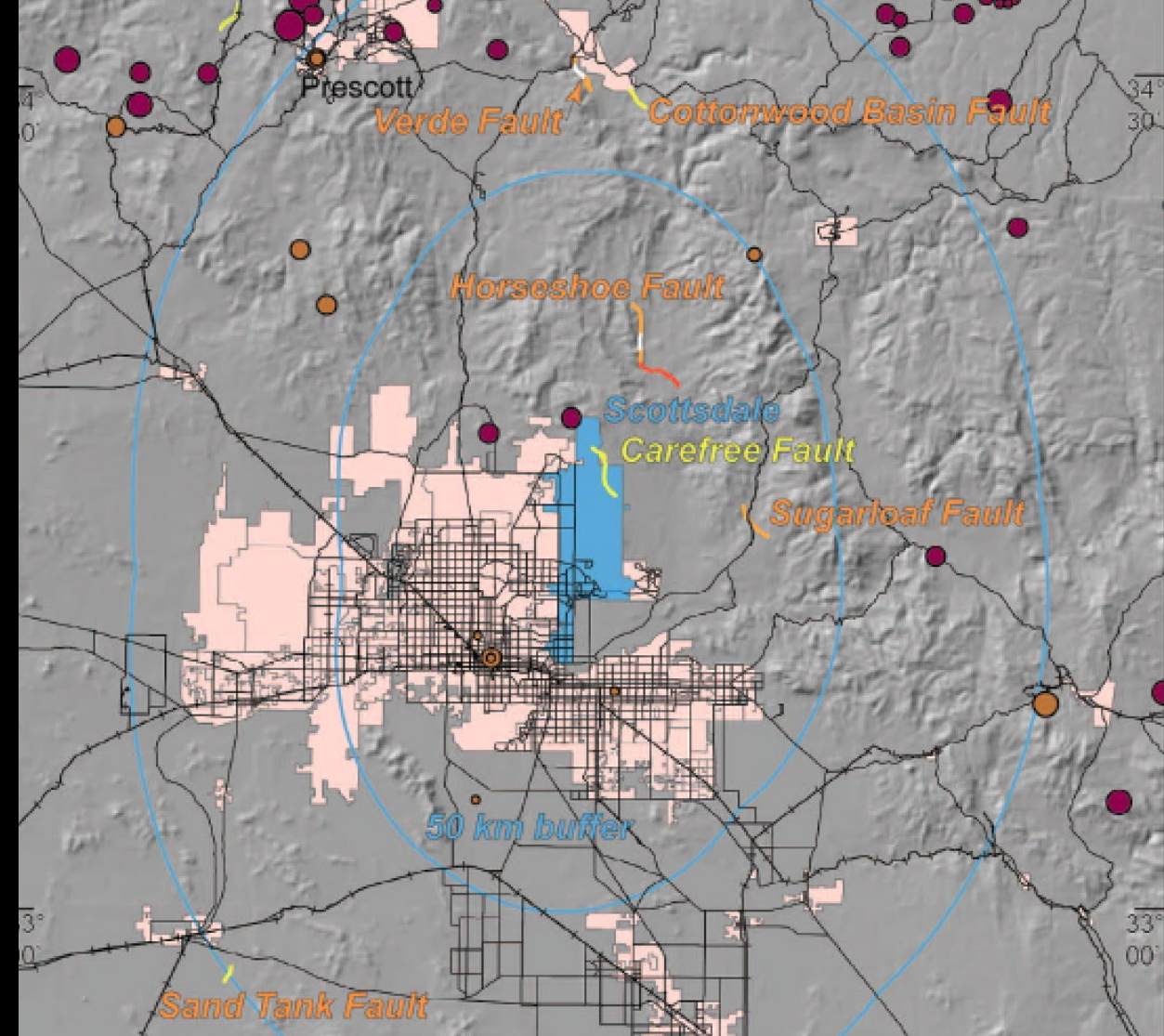

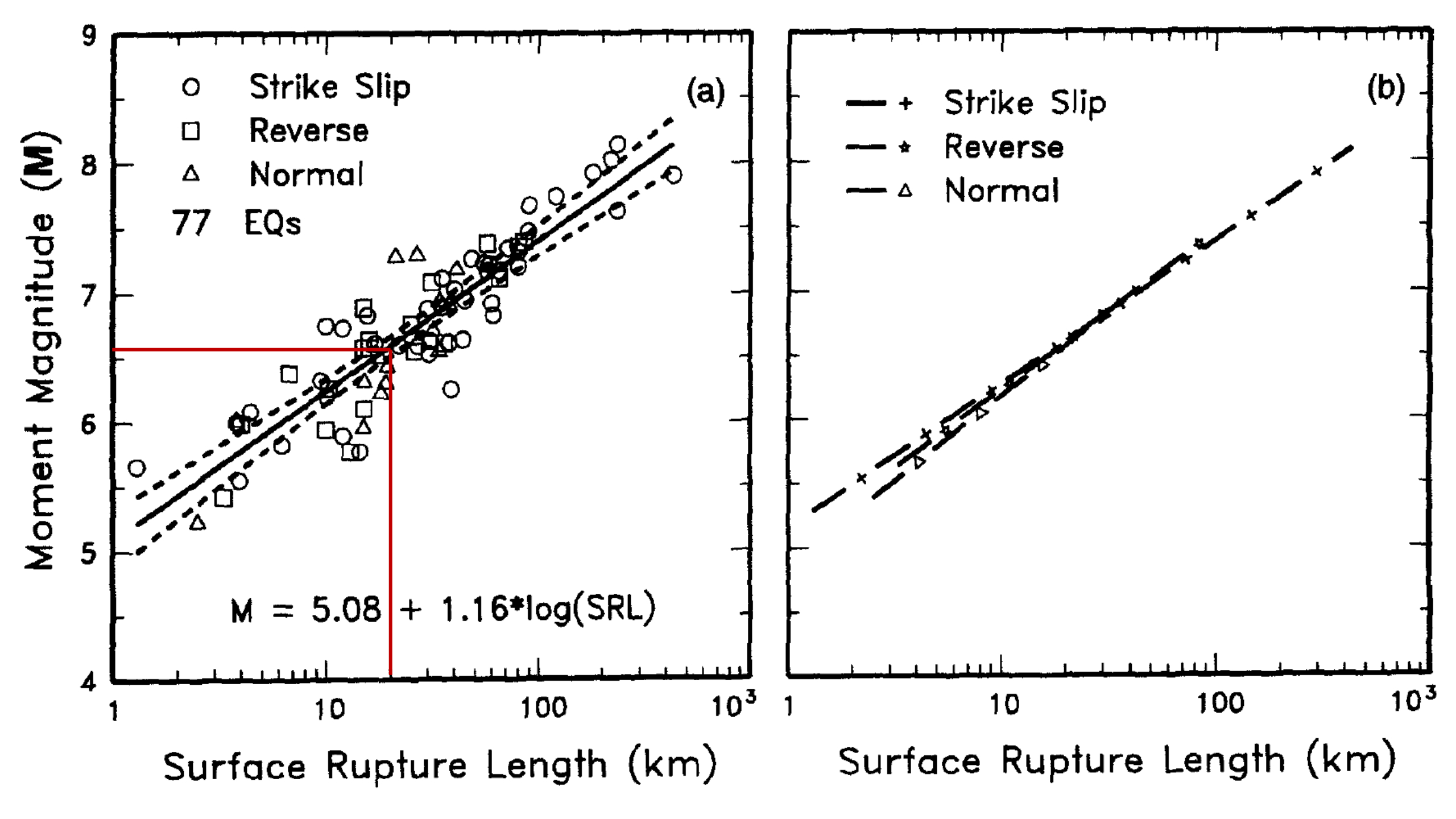

#### Geologic Map of the Wildcat Hill Quadrangle, Maricopa County, Arizona

Qm

Qm1

Tsv

Co

by

Steven J. Skotnicki, Robert S. Leighty, and Philip A. Pearthree

Arizona Geological Survey **Open-File Report 97-2** 

July, 1997

Arizona Geological Survey 416 W. Congress, Suite 100, Tucson, AZ 85701

Includes 17 page text and 1:24,000 scale geologic map.

Funded bv the Environmental Protection Agency through the State Indoor Radon Grant Program, Grant #K1009544-07-0, the US. Geological Survey through the STATEMAP Program, Agreement no: 1434-HQ-96-AG-01474, and the Arizona Geological Survey.

> This report is preliminary and has not been edited or reviewed for conformity with Arizona Geological Survey standards

## We will update and make more detailed the mapping along the fault zone

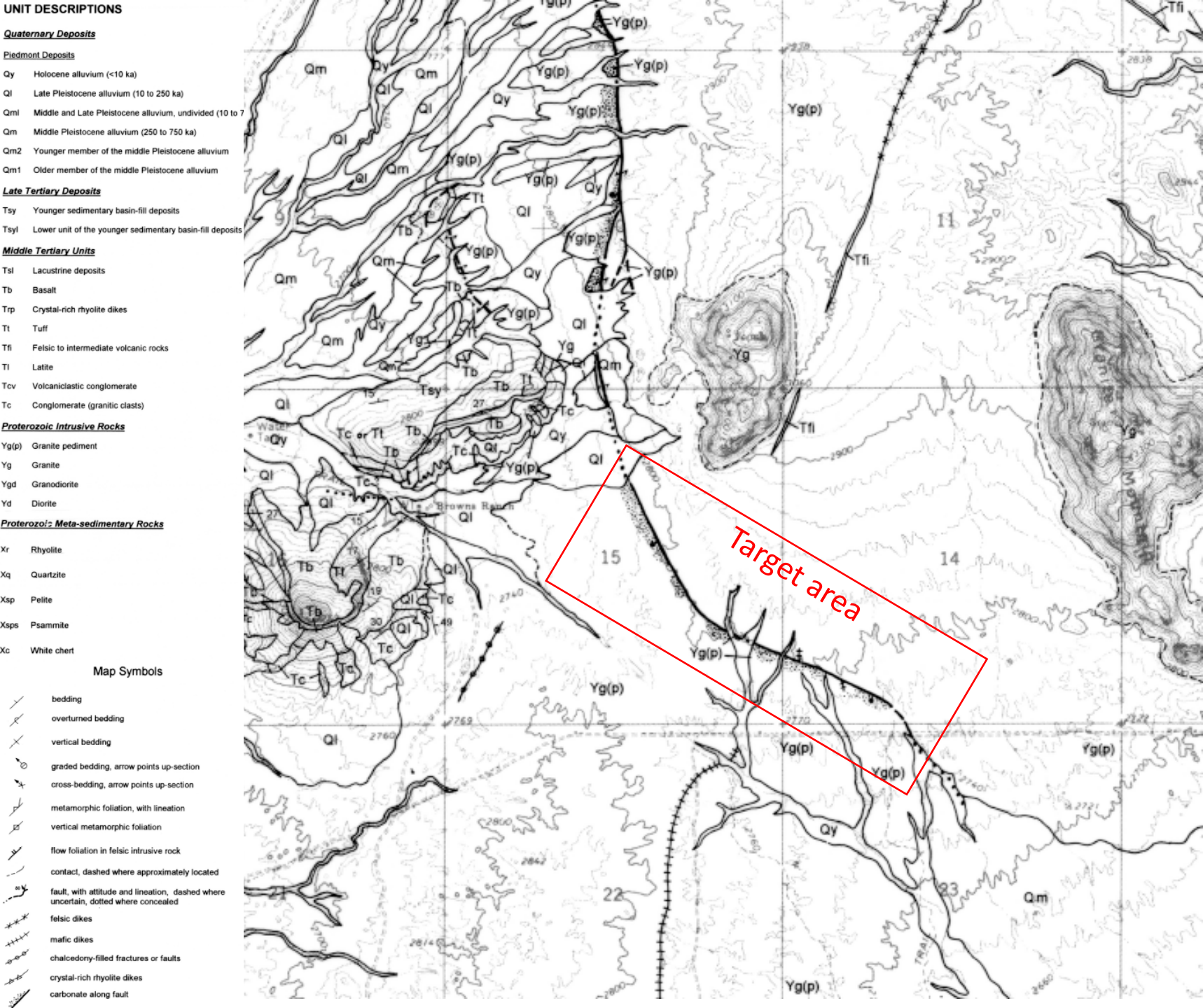

# **STRABO SEARCH**

Search Criteria:

## select... 🔻

## Uploaded to StraboSpot

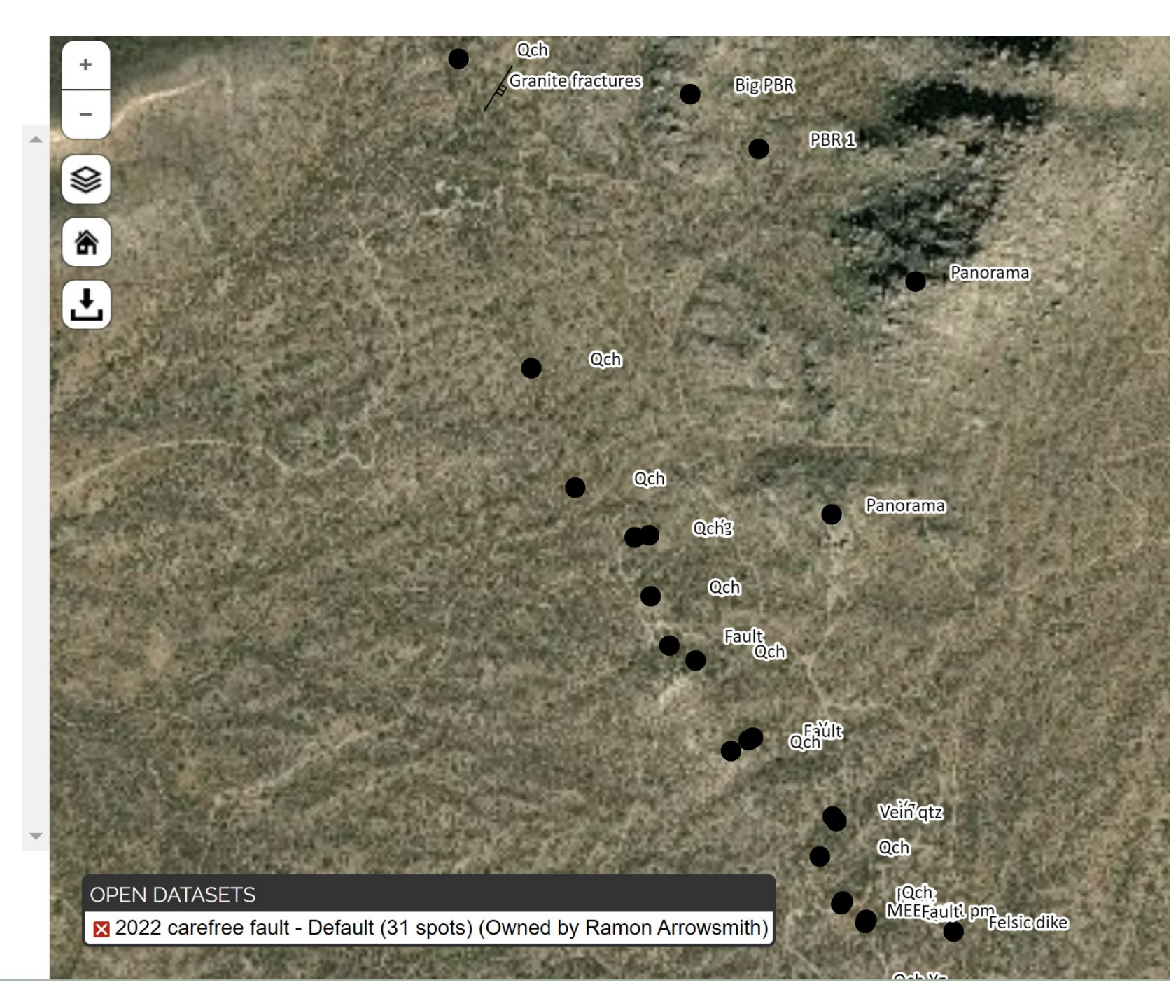

Download

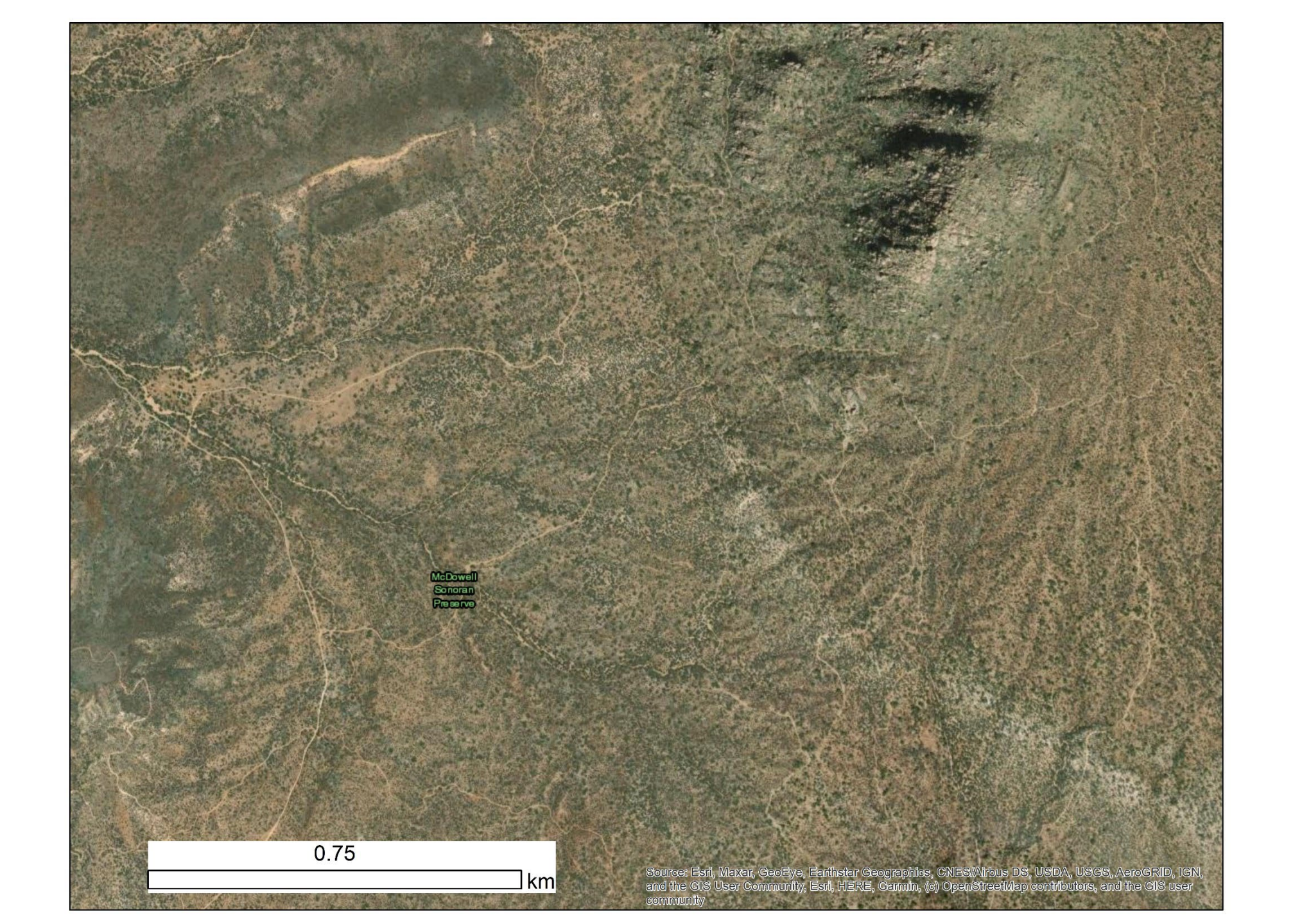

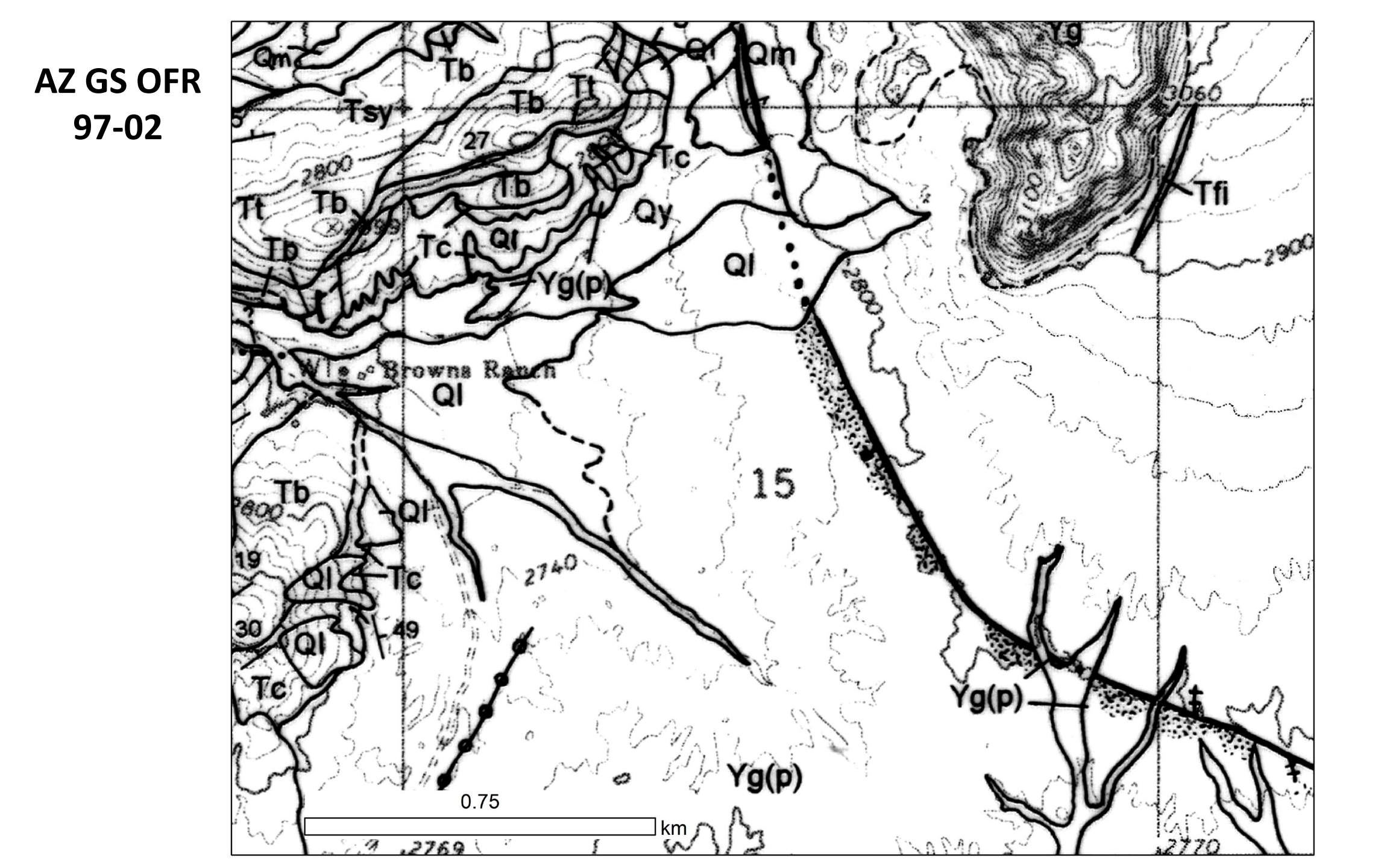

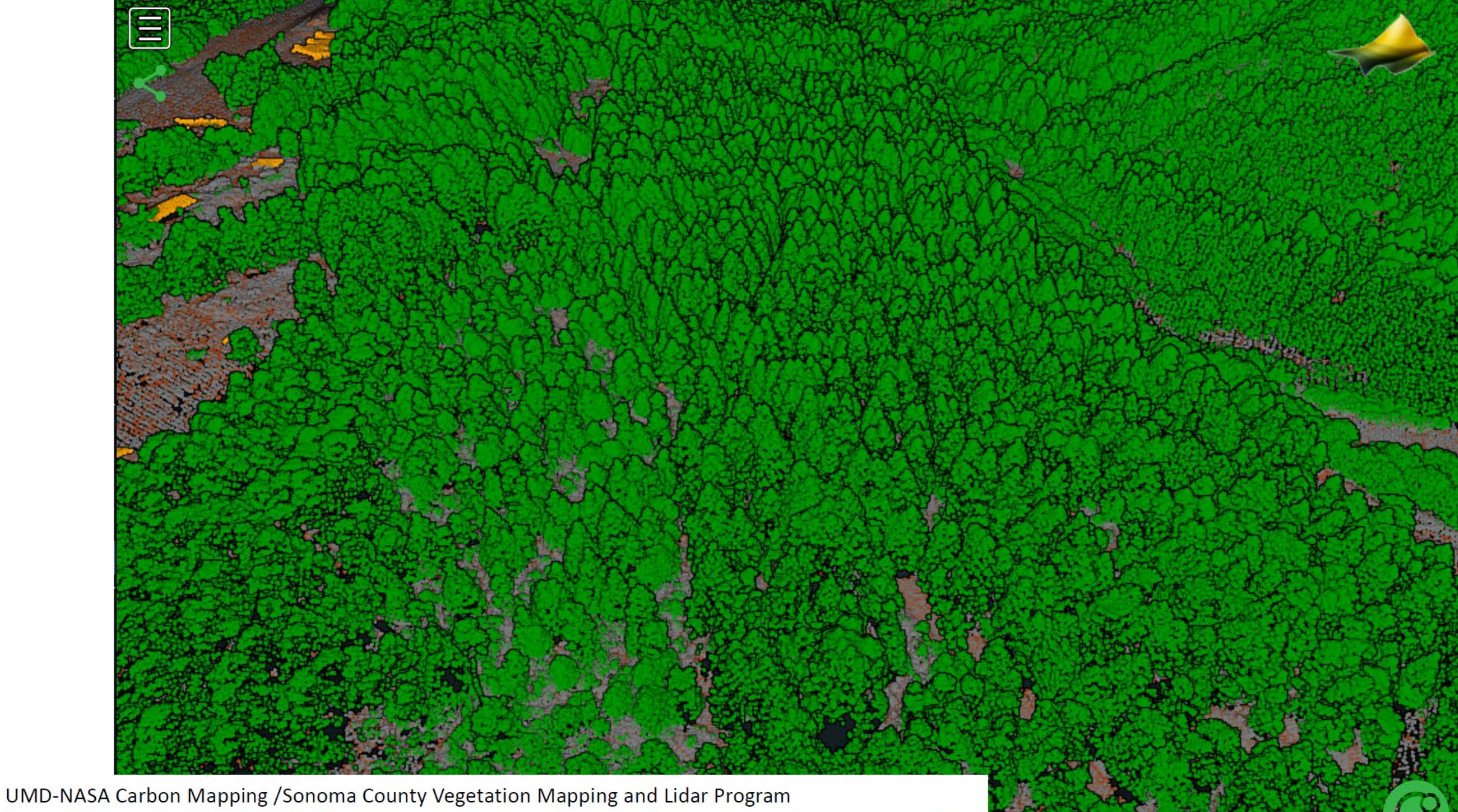

https://doi.org/10.5069/G9G73BM1 *Point cloud: vegetation, buildings, ground and unclassified* Processed at OpenTopography

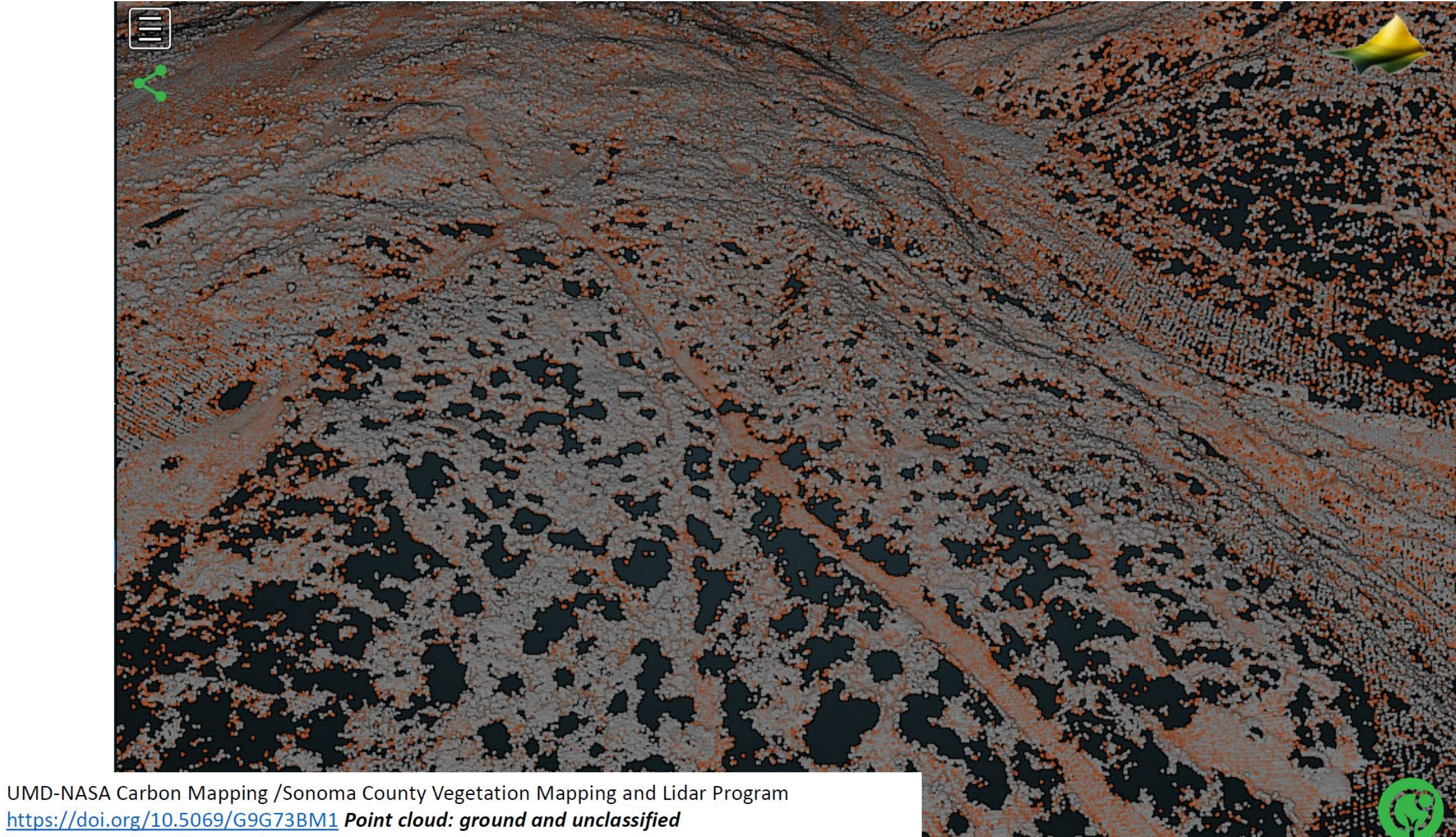

Processed at OpenTopography

- 1 meter grid
- LiDAR returns from EarthScope data collection
- Example from flat area with little or no vegetation so ground is sampled approx. 5+ times per square meter
- How do we best fit a continuous surface to these points?
  - Triangular irregular network, splines/kriging, local min/max/mean, etc.
- Ultimately wish to represent irregularly sampled data on a regularized grid.

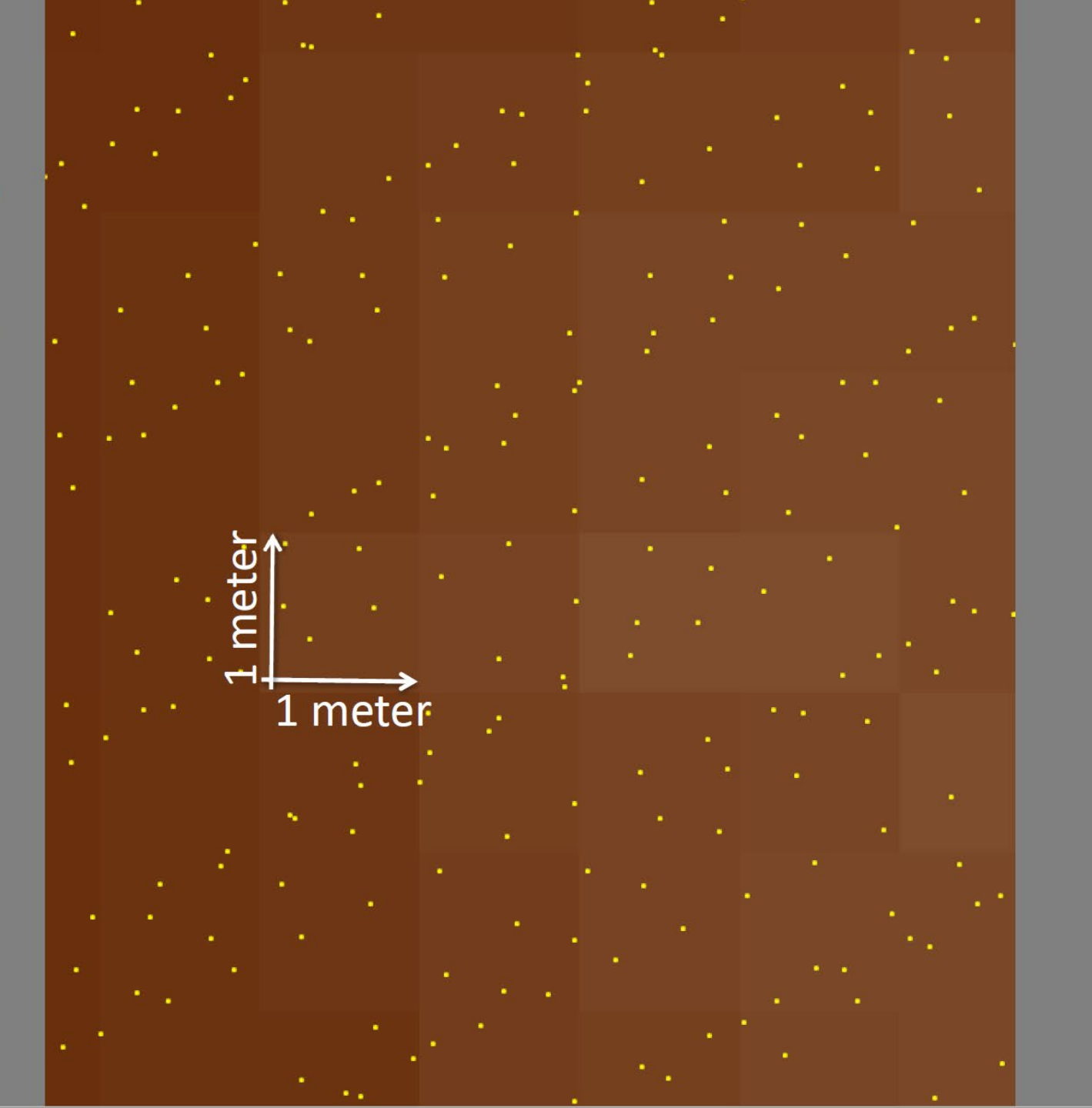

# Digital Elevation Models

- Digital representation of topography / terrain
  - "Raster" format a grid of squares or "pixels"
  - Continuous surface where Z
     (elevation) is estimated on a
     regular X,Y grid
  - "2.5D"

| 0 | 0  | 0   | 0   | 0   | 0   | 0   | 0   | 0   | 0   | 0   | 0   | 0   | 0   | 0   | 0  | 0 |
|---|----|-----|-----|-----|-----|-----|-----|-----|-----|-----|-----|-----|-----|-----|----|---|
| 0 | 50 | 50  | 50  | 50  | 50  | 50  | 50  | 50  | 50  | 50  | 50  | 50  | 50  | 50  | 50 | 0 |
| 0 | 50 | 100 | 100 | 100 | 100 | 100 | 100 | 100 | 100 | 100 | 100 | 100 | 100 | 100 | 50 | 0 |
| 0 | 50 | 100 | 150 | 150 | 150 | 150 | 150 | 150 | 150 | 150 | 150 | 150 | 150 | 100 | 50 | 0 |
| 0 | 50 | 100 | 150 | 200 | 200 | 200 | 200 | 200 | 200 | 200 | 200 | 200 | 150 | 100 | 50 | 0 |
| 0 | 50 | 100 | 150 | 200 | 250 | 250 | 250 | 250 | 250 | 250 | 250 | 200 | 150 | 100 | 50 | 0 |
| 0 | 50 | 100 | 150 | 200 | 250 | 300 | 300 | 300 | 300 | 300 | 250 | 200 | 150 | 100 | 50 | 0 |
| 0 | 50 | 100 | 150 | 200 | 250 | 300 | 350 | 350 | 350 | 300 | 250 | 200 | 150 | 100 | 50 | 0 |
| 0 | 50 | 100 | 150 | 200 | 250 | 300 | 350 | 400 | 350 | 300 | 250 | 200 | 150 | 100 | 50 | 0 |
| 0 | 50 | 100 | 150 | 200 | 250 | 300 | 350 | 350 | 350 | 300 | 250 | 200 | 150 | 100 | 50 | 0 |
| 0 | 50 | 100 | 150 | 200 | 250 | 300 | 300 | 300 | 300 | 300 | 250 | 200 | 150 | 100 | 50 | 0 |
| 0 | 50 | 100 | 150 | 200 | 250 | 250 | 250 | 250 | 250 | 250 | 250 | 200 | 150 | 100 | 50 | 0 |
| 0 | 50 | 100 | 150 | 200 | 200 | 200 | 200 | 200 | 200 | 200 | 200 | 200 | 150 | 100 | 50 | 0 |
| 0 | 50 | 100 | 150 | 150 | 150 | 150 | 150 | 150 | 150 | 150 | 150 | 150 | 150 | 100 | 50 | 0 |
| 0 | 50 | 100 | 100 | 100 | 100 | 100 | 100 | 100 | 100 | 100 | 100 | 100 | 100 | 100 | 50 | 0 |
| 0 | 50 | 50  | 50  | 50  | 50  | 50  | 50  | 50  | 50  | 50  | 50  | 50  | 50  | 50  | 50 | 0 |
| 0 | 0  | 0   | 0   | 0   | 0   | 0   | 0   | 0   | 0   | 0   | 0   | 0   | 0   | 0   | 0  | 0 |

Source: http://www.ncgia.ucsb.edu/giscc/extra/e001/e001.html

- Grid resolution is defined by the size in the horizontal dimension of the pixel
  - 1 meter DEM has pixels 1 m x 1m assigned a single elevation value.

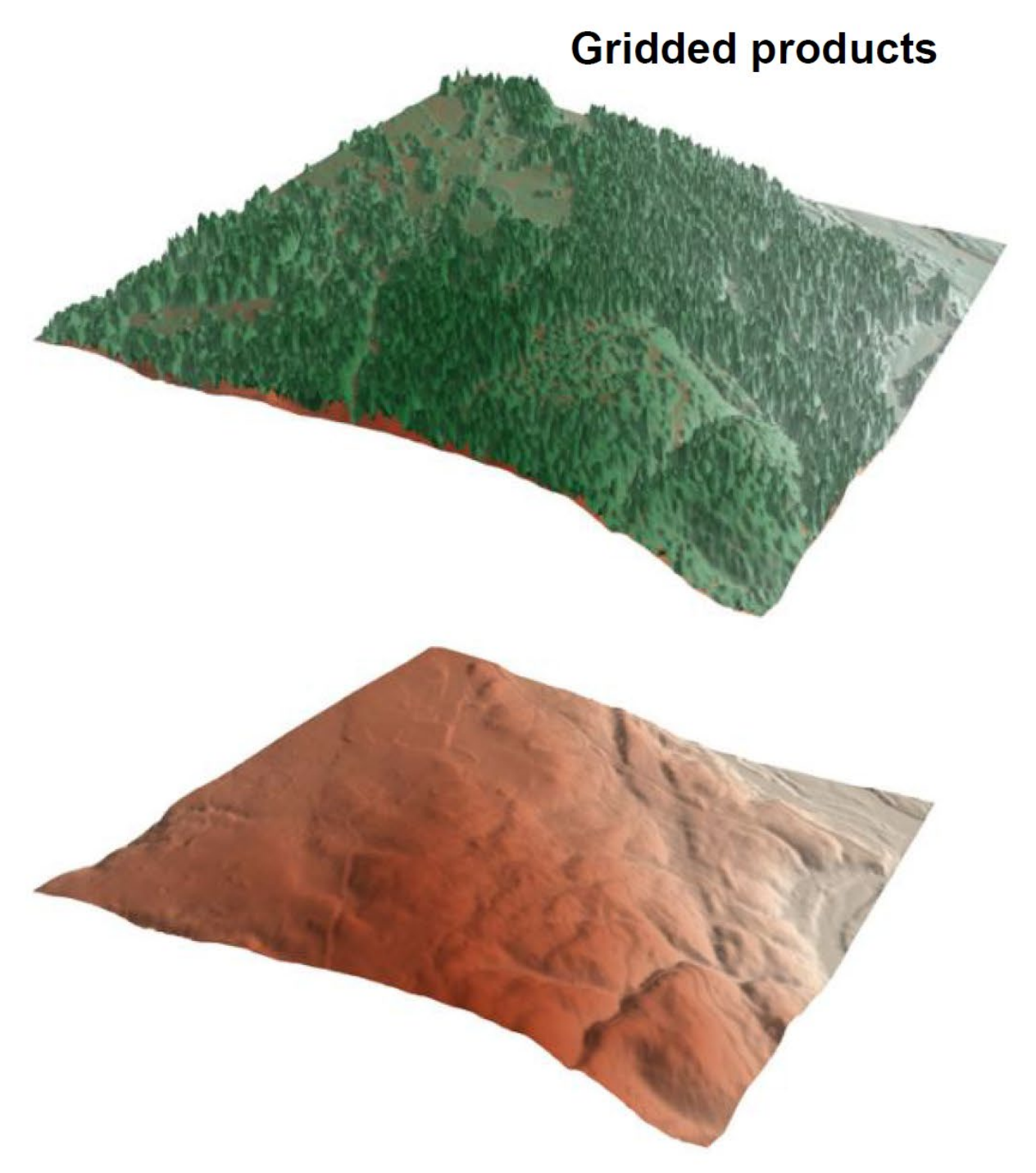

Digital surface model—Mostly what we are getting in SfM

Digital terrain model

USGS 3DEP 1 m DSM + All\_Trails\_ Nov\_2019

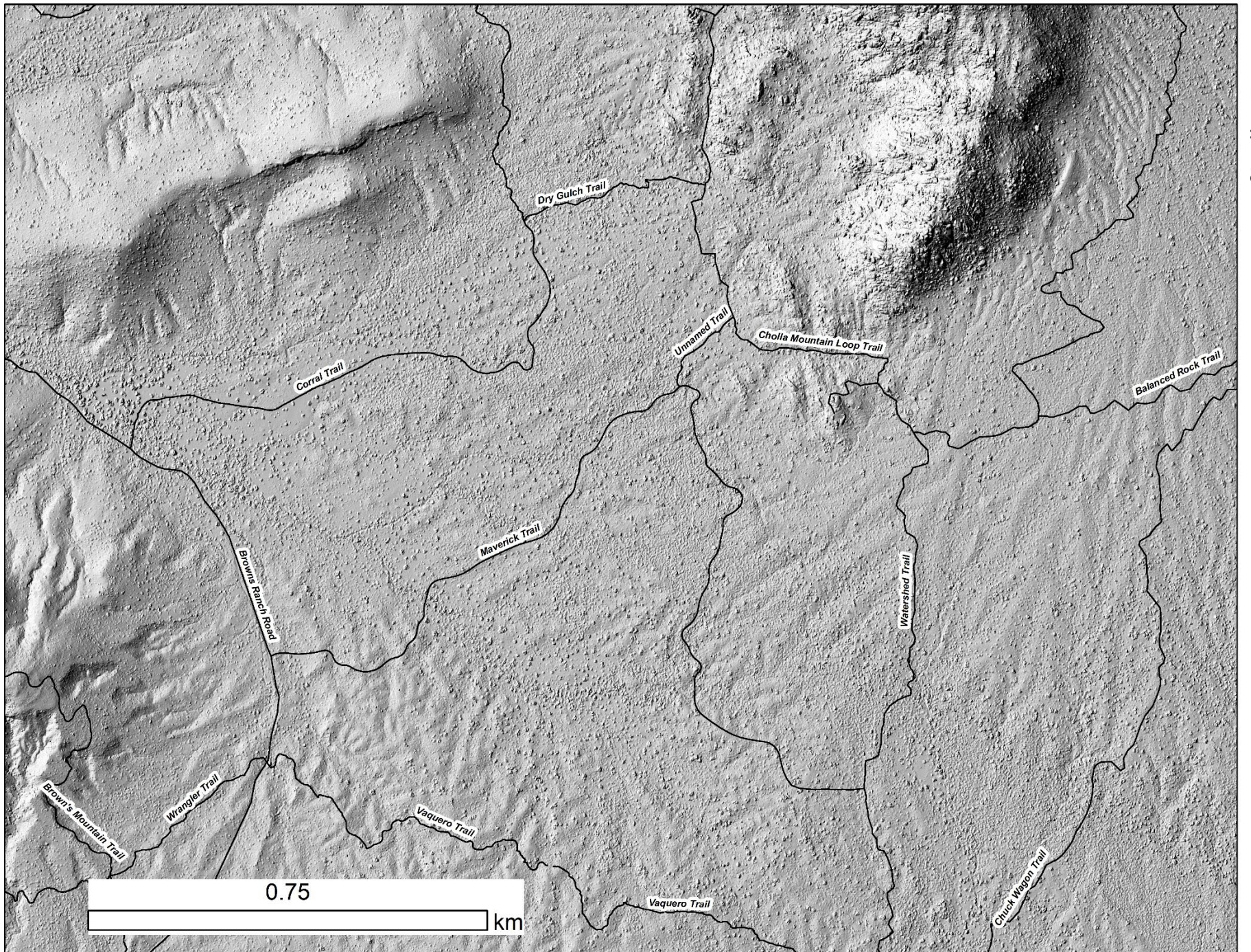

https://portal.ope ntopography.org/ usgsDataset?dsid =AZ\_MaricopaPin al\_1\_2020

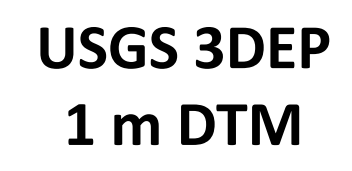

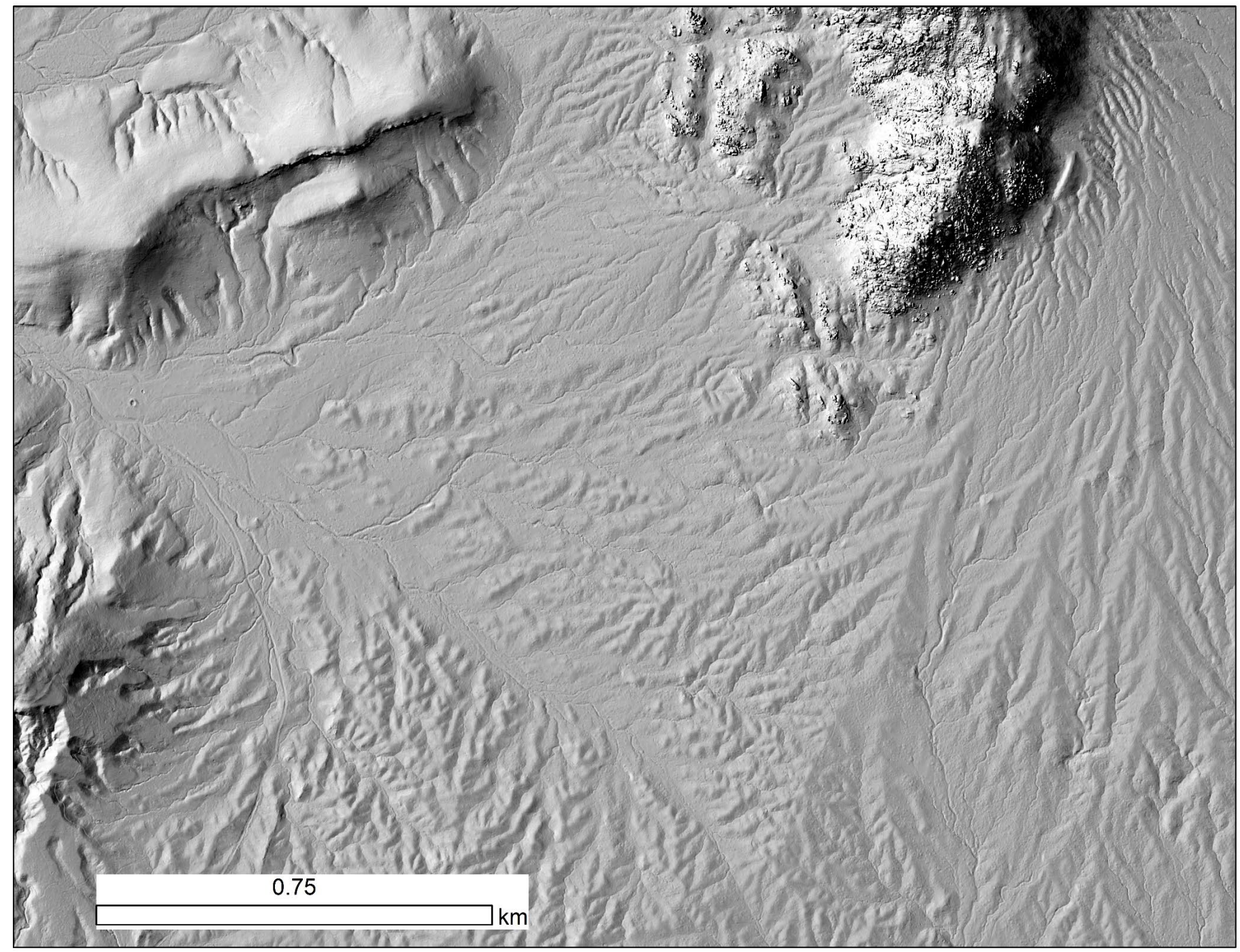

https://portal.ope ntopography.org/ usgsDataset?dsid =AZ\_MaricopaPin al\_1\_2020

# SfM 5 cm/pix Orthoimage

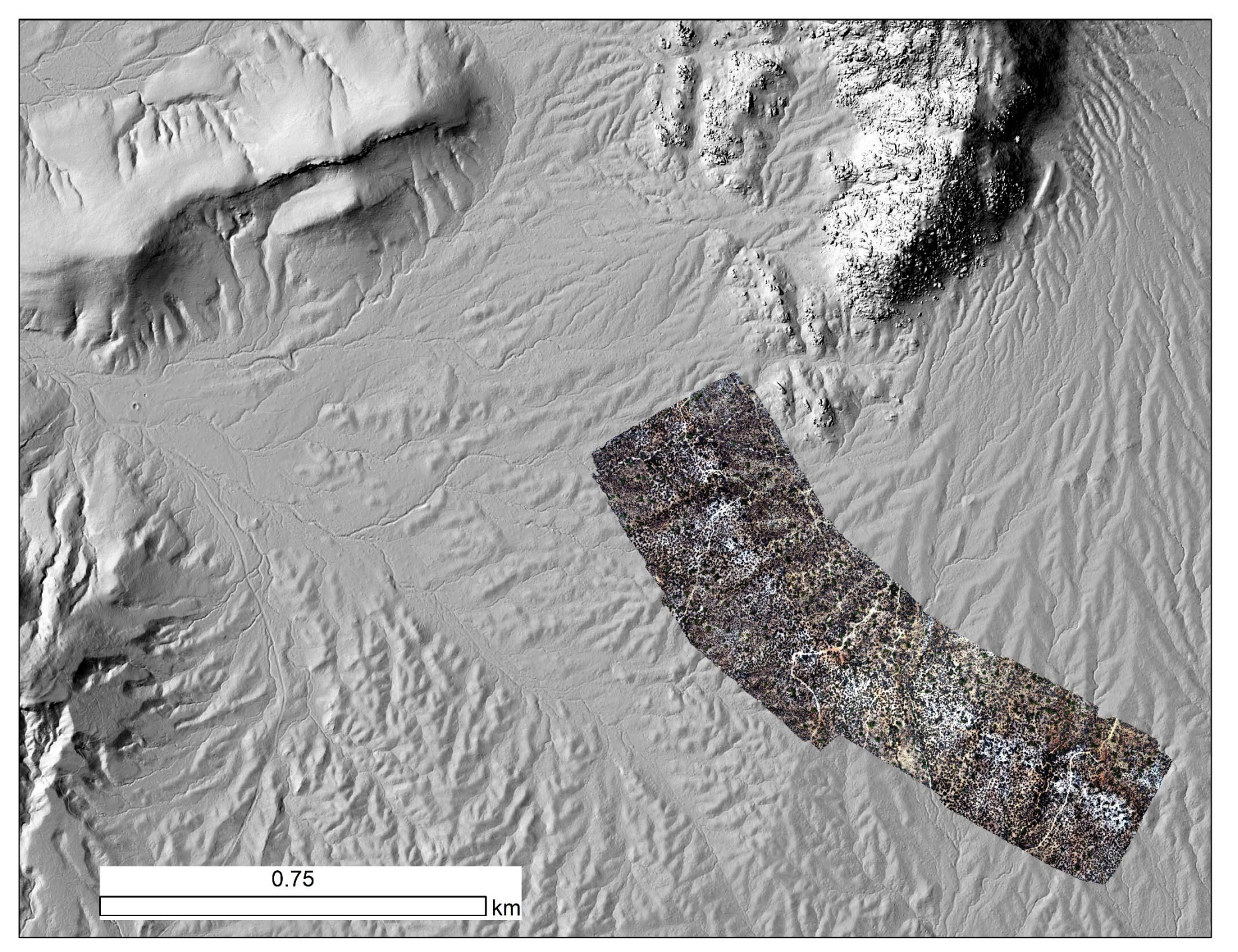

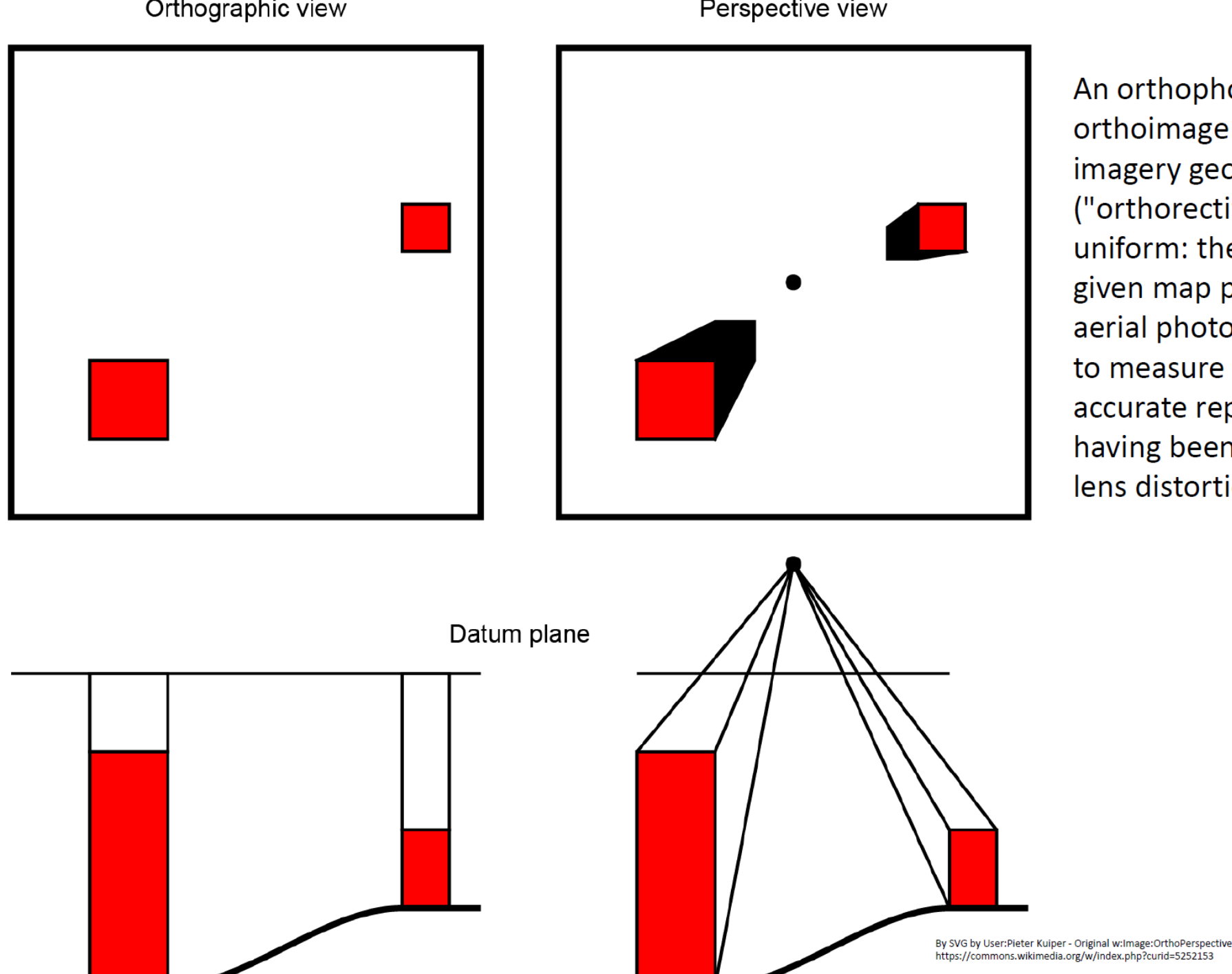

An orthophoto, orthophotograph or orthoimage is an aerial photograph or satellite imagery geometrically corrected ("orthorectified") such that the scale is uniform: the photo or image has follows a given map projection. Unlike an uncorrected aerial photograph, an orthophoto can be used to measure true distances, because it is an accurate representation of the Earth's surface, having been adjusted for topographic relief,[1] lens distortion, and camera tilt.

By SVG by User:Pieter Kuiper - Original w:Image:OrthoPerspective.JPG by w:User:Kymstar, which probably was from "GIS fundamentals" by Paul Bolstad., Public Domain, https://commons.wikimedia.org/w/index.php?curid=5252153

# SfM 5 cm/pix Orthoimage

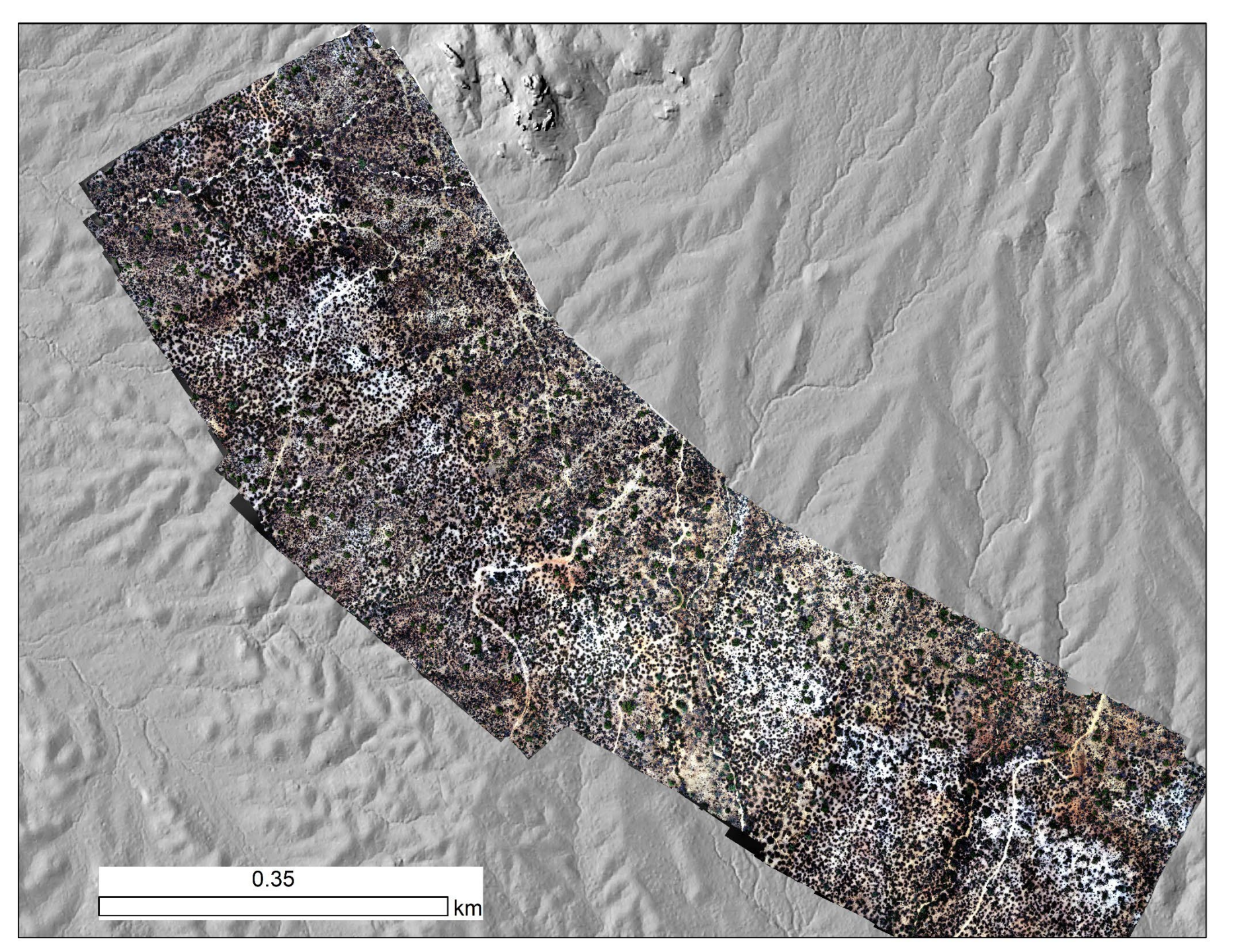

# SfM 5 cm/pix DSM

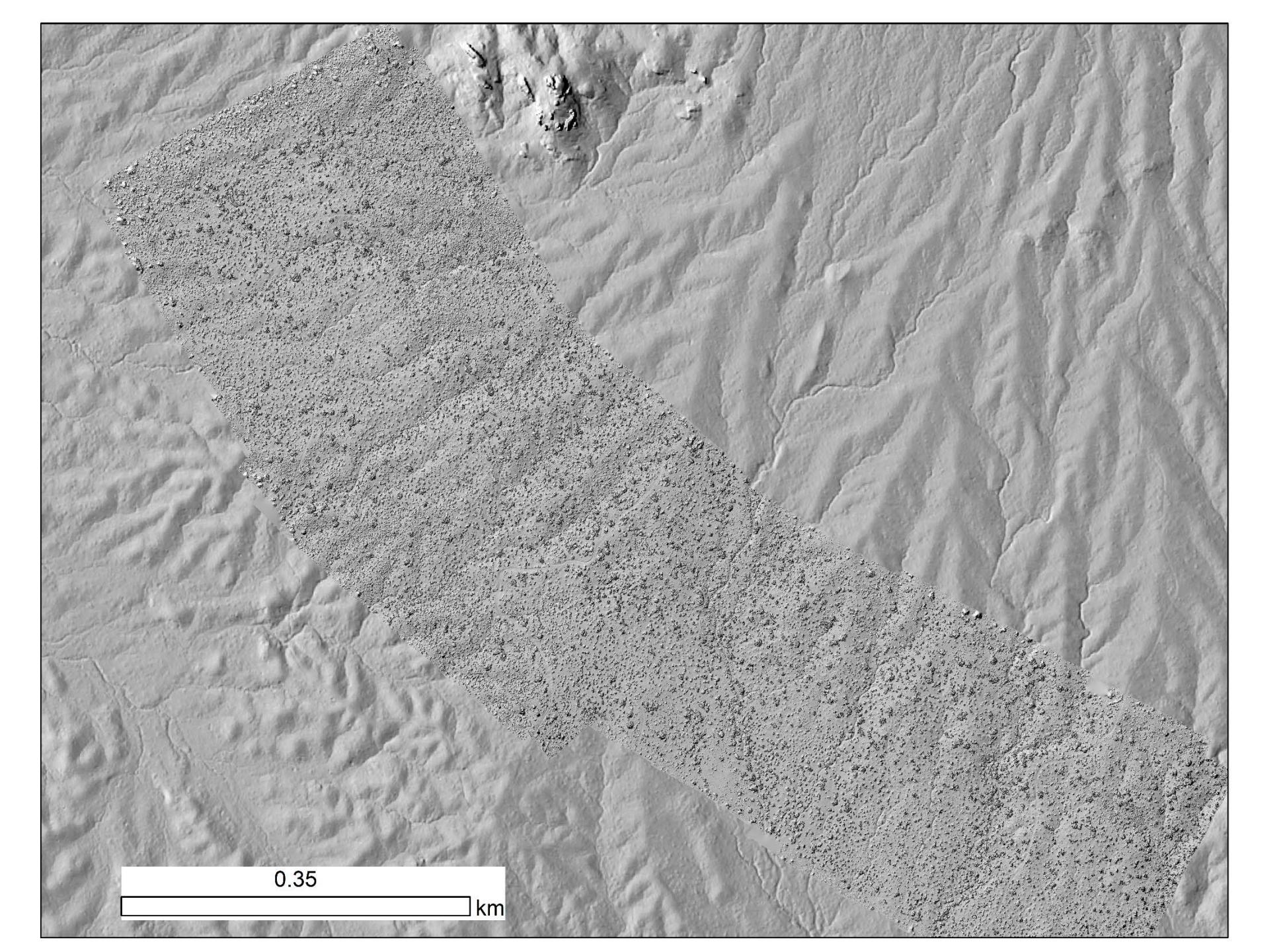

SfM – Lidar DSM: SfM longer wavelength artefacts

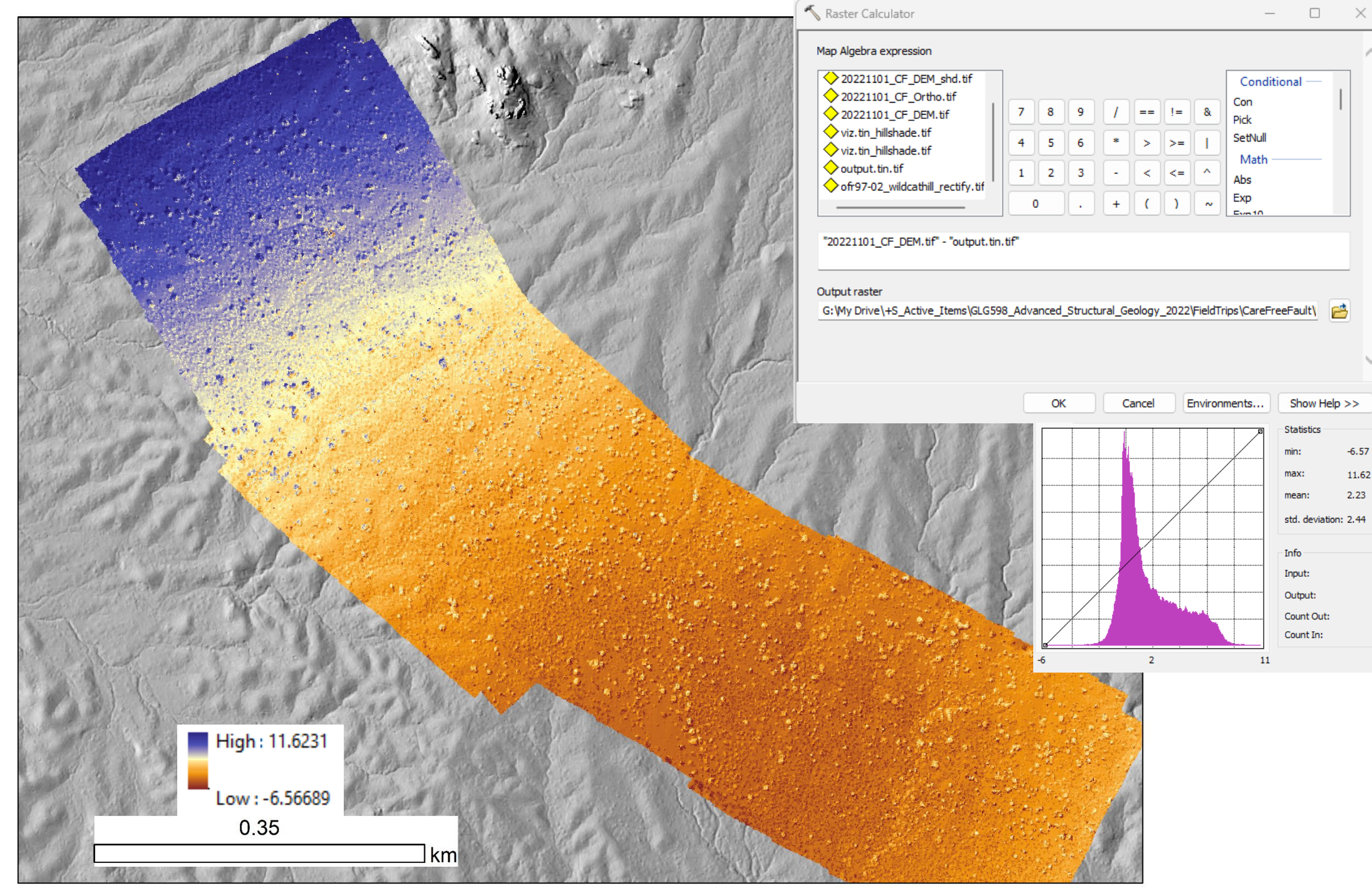

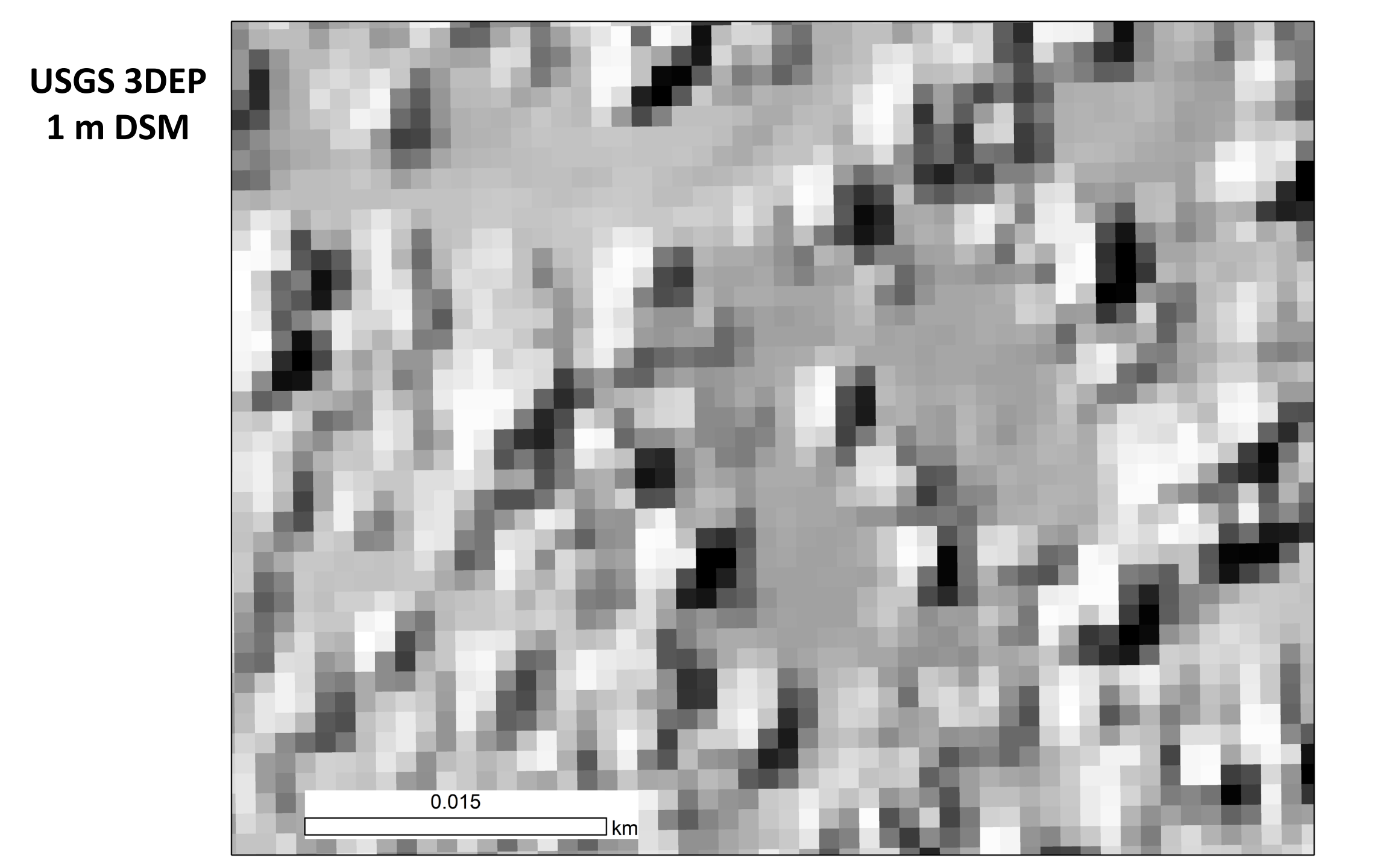

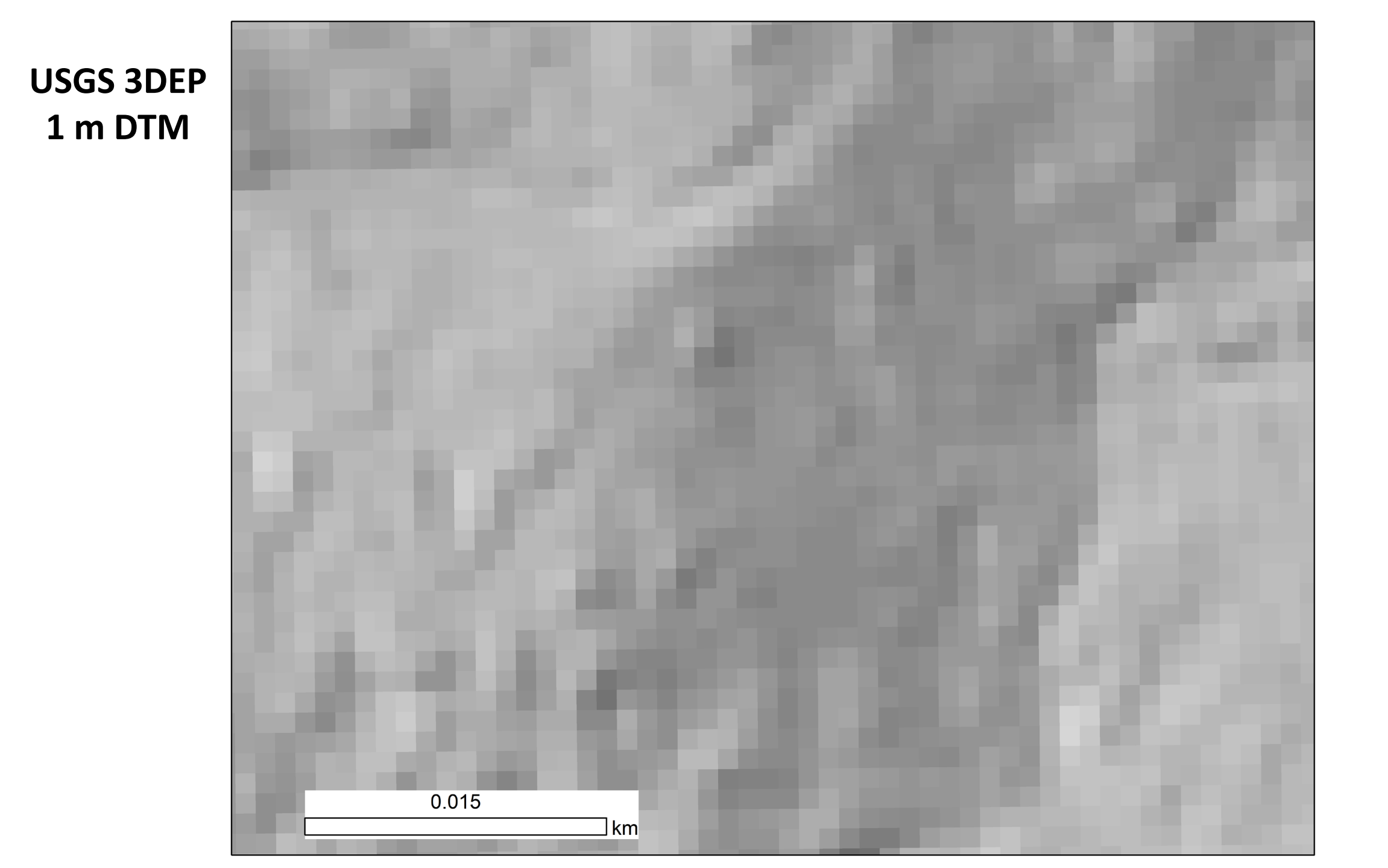

SfM 5 cm DSM

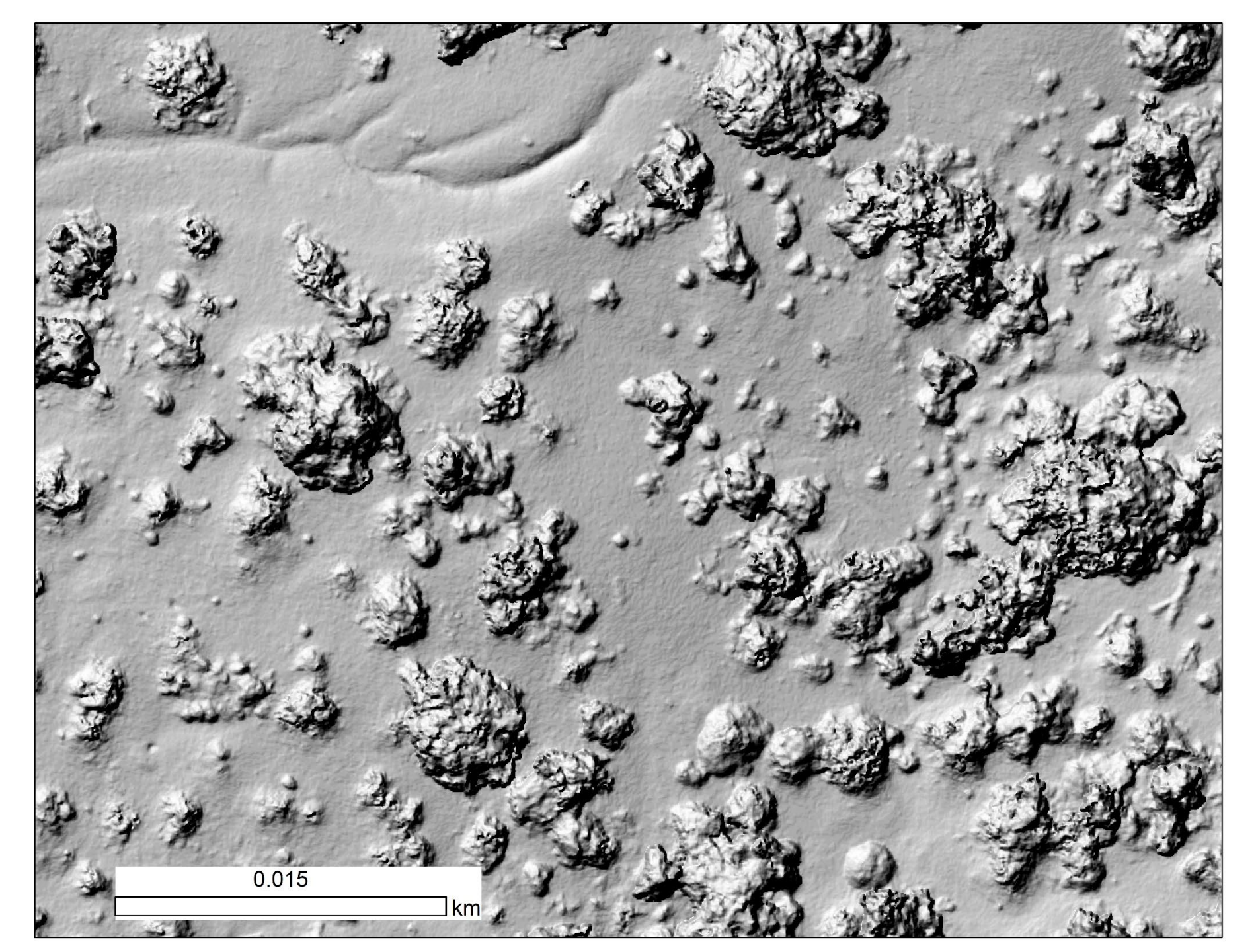

SfM 5 cm/pix Orthoimage

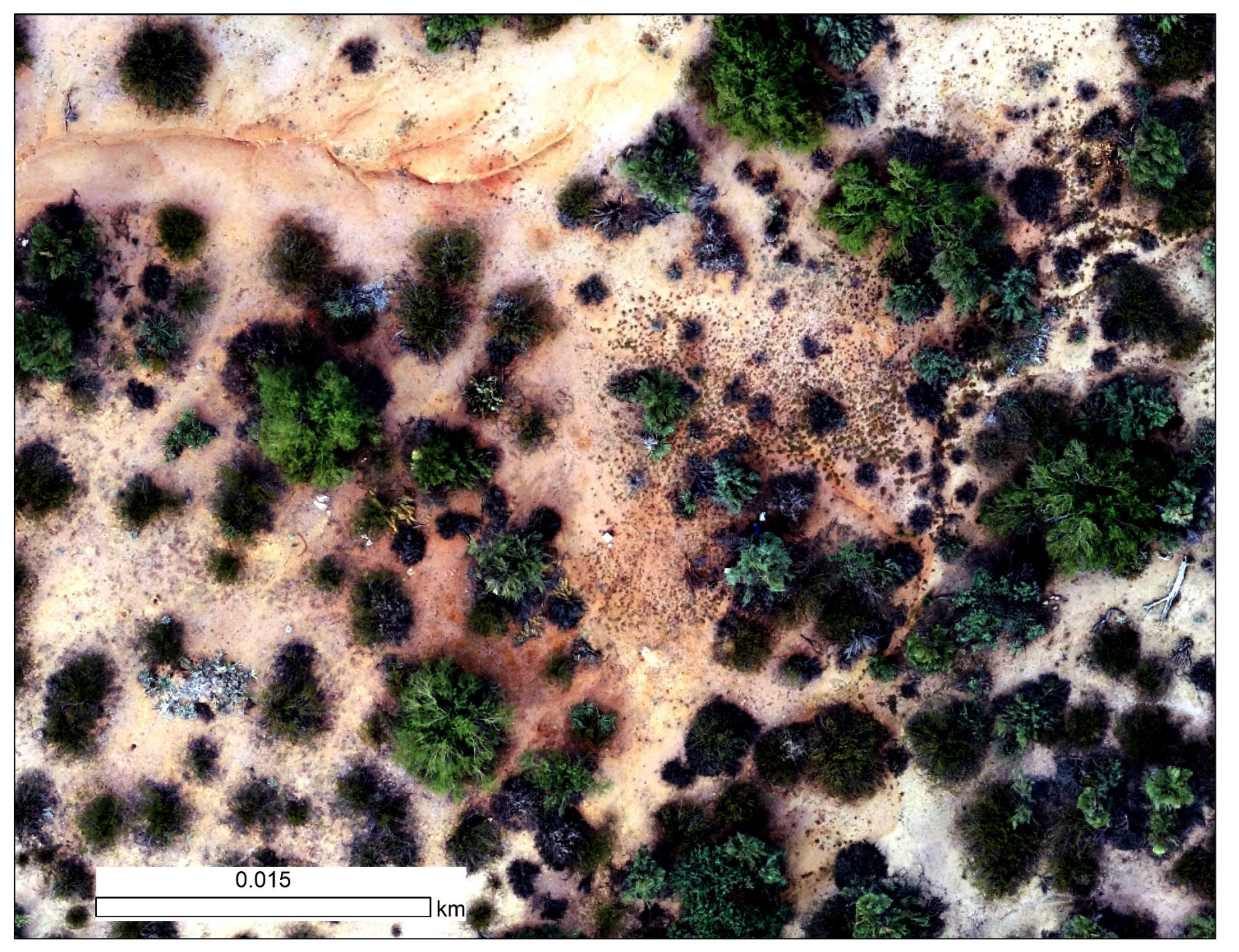

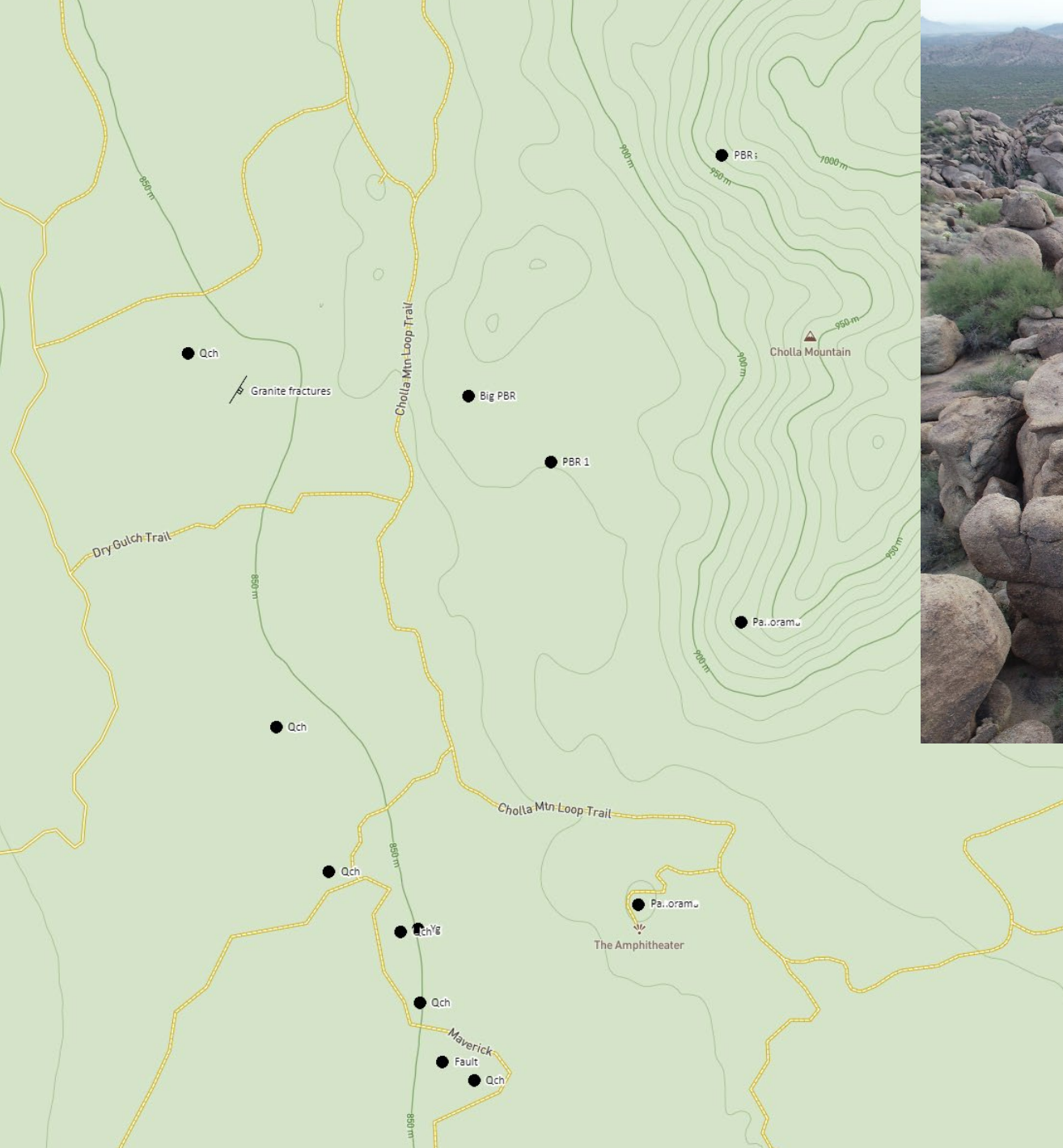

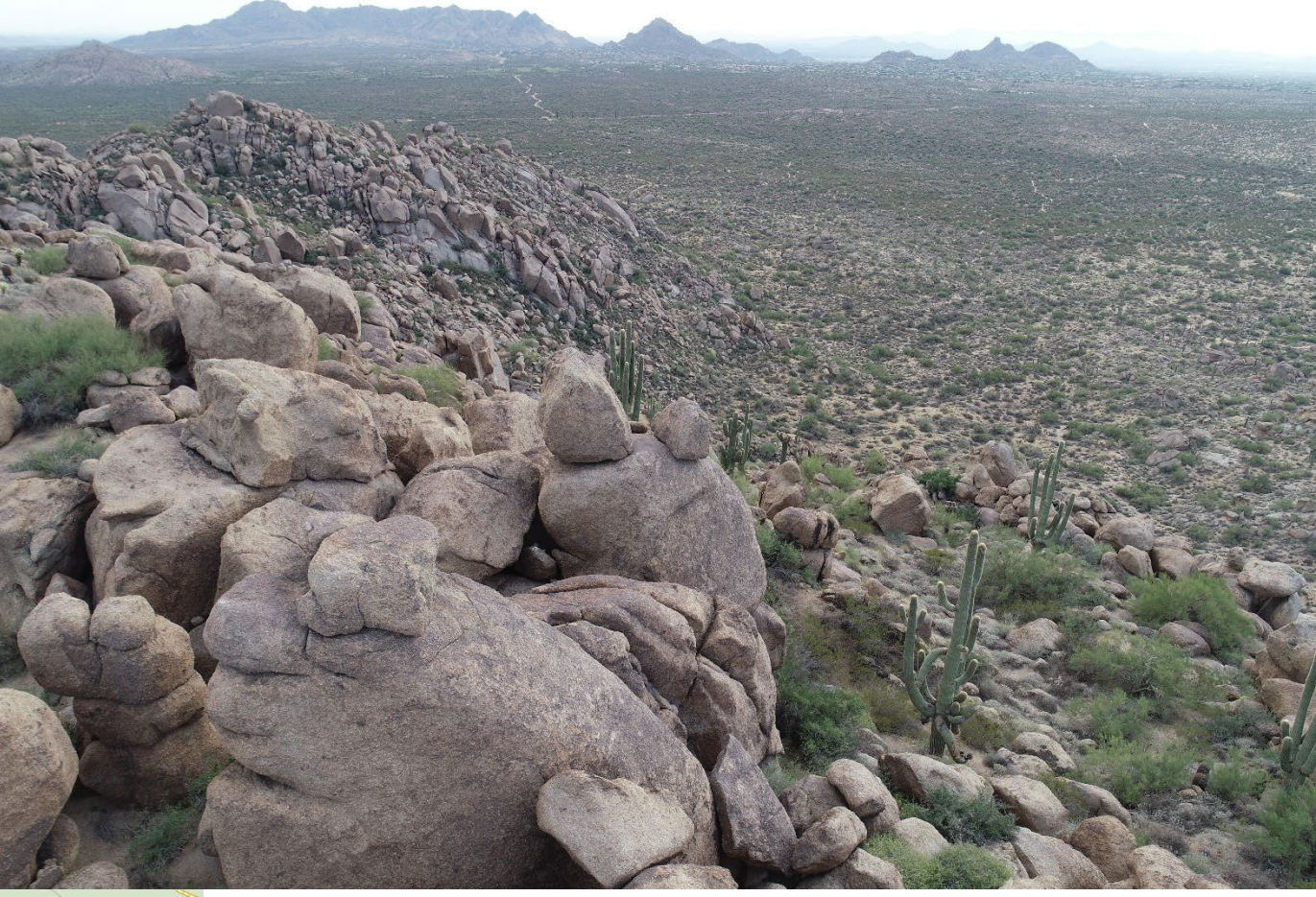

Precariously Balanced Rocks: negative indicators of strong ground motion

## Precariously Balanced Rocks: negative indicators of strong ground motion

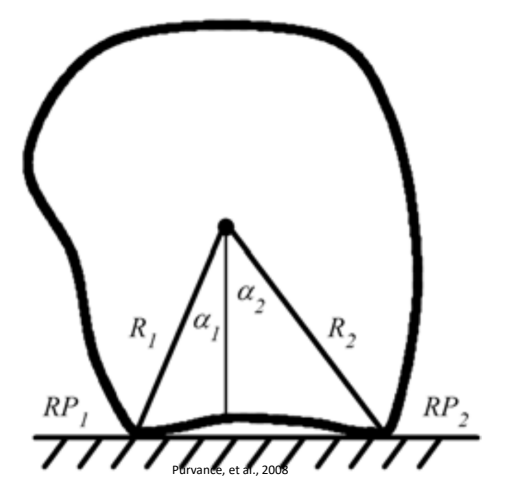

Dynamic overturning ~1.3\*tan(α<sub>min</sub>)

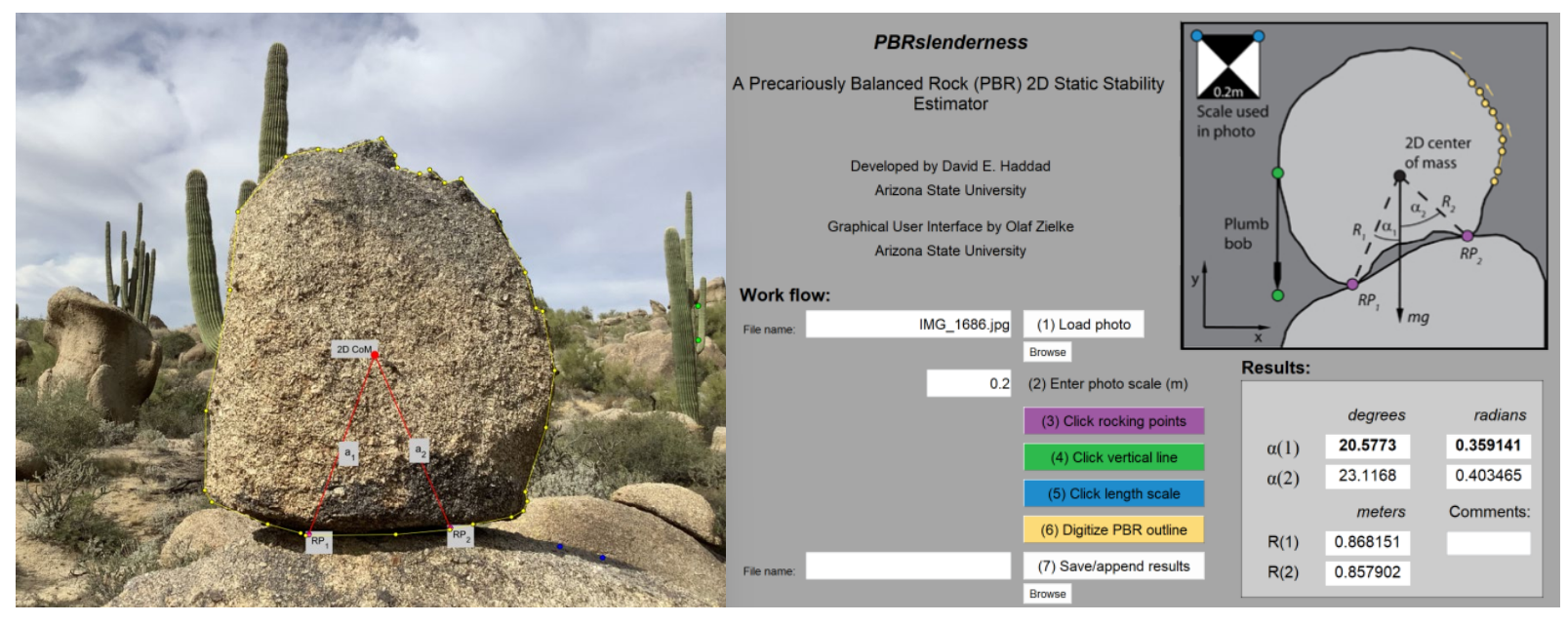

Method of Haddad, D. E., Zielke, O., Arrowsmith, R., Purvance, M. D., Haddad, A. M., Landgraf, A., Estimating two-dimensional static stabilities of precariously balanced rocks from unconstrained digital photographs, *GeoSphere*, doi:10.1130/GES00788.1, 2012

## Autonomous PBR Detection and Virtual Shake Robot (Chen, et al.)

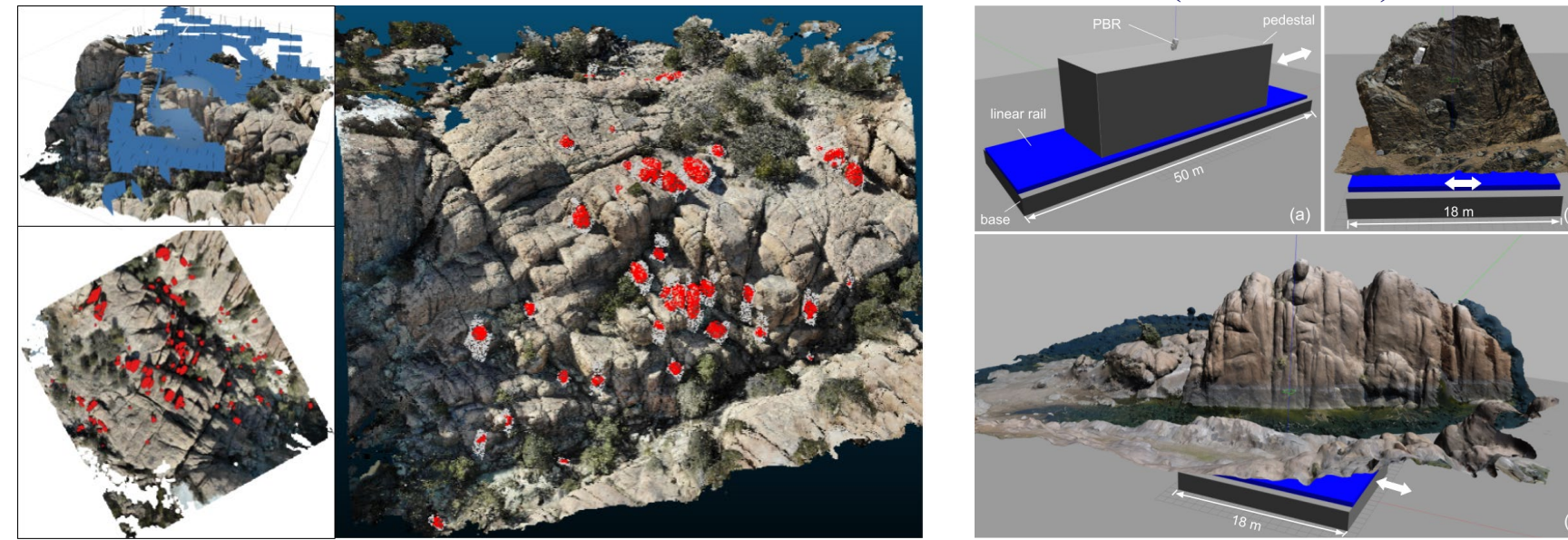

Workd... 🛤 Department resour... 🛤 release-indemnity-... 🚹 SESE-Beast-Machin...

# TopoToolbox MATLAB-based software for topographic analysis

|          |                          | 1. 1. 1. 1. 1. 1. 1. 1. 1. 1. 1. 1. 1. 1 |                                         |            |             | and the second second se |
|----------|--------------------------|------------------------------------------|-----------------------------------------|------------|-------------|----------------------------------------------------------------------------------------------------|
| Home     | Blog archive             | Contribute                               | Download                                | References | TopoToolbox | About me                                                                                                    |
| Down     | load                     |                                          | TopoTo                                  | polbox     |             |                                                                                                    |
| Direct d | ownload link from Github | TopoToolbo                               | TopoToolbox is a MATLAB program for the |            |             |                                                                                                    |

TopoToolbox is plat-form independent but requires MATLAB and the Image Processing Toolbox. Some function also require the Mapping Toolbox. TopoToolbox 2 has been developed using Matlab Versions R2016b and TopoToolbox requires this or a later version. Note that some functions require the Optimization Toolbox or the Statistics and Machine Learning Toolbox. Some functions take advantage of the Parallel Processing Toolbox.

#### Downloads

.\*.

Download here latest work-in-progress copy of TopoToolbox (recommended)

Download here release 2.4. This release can also be installed using a single installation file (.mltbx-file).

Find here older versions of TopoToolbox.

#### Getting started

Before working with TopoToolbox the directories and functions must be on the search path of Matlab. Enter following code into the command line:

addpath(genpath('C:\path\to\wherever\you\installed\this\TopoToolbox-2'))

To remove .git-folders from the path, run

rmpath(genpath('C:\path\to\wherever\you\installed\this\TopoToolbox-2\.git'));

Type doc in the command line to open the main documentation page. You'll find the TopoToolbox documentation in the section Supplemental Software (see also this blog post). The documentation contains several user's guides that will help you getting started. In addition, TopoToolbox functions have extensive help sections (e.g. help gradient8 or help STREAMobj/modify . An additional resource for code and examples is the TopoToolbox blog.

TopoToolbox is a MATLAB program for the analysis of digital elevation models (DEMs). It's free and open source (as long as you have MATLAB).

Search

#### Recent posts

TopoToolbox course at IIT Roorkee OCTOBER 10, 2022

Don't smear knickpoints when smoothing river profiles SEPTEMBER 20, 2022

The entire blog translated into Chinese JUNE 16, 2022

Stream burning - or how to convert a shapefile to a STREAMobj JUNE 1, 2022

TopoToolbox Cheat Sheet in Chinese (and more) MAY 23, 2022

Y

#### Archives

Select Month

D1 11

#### **DEM** with swath location

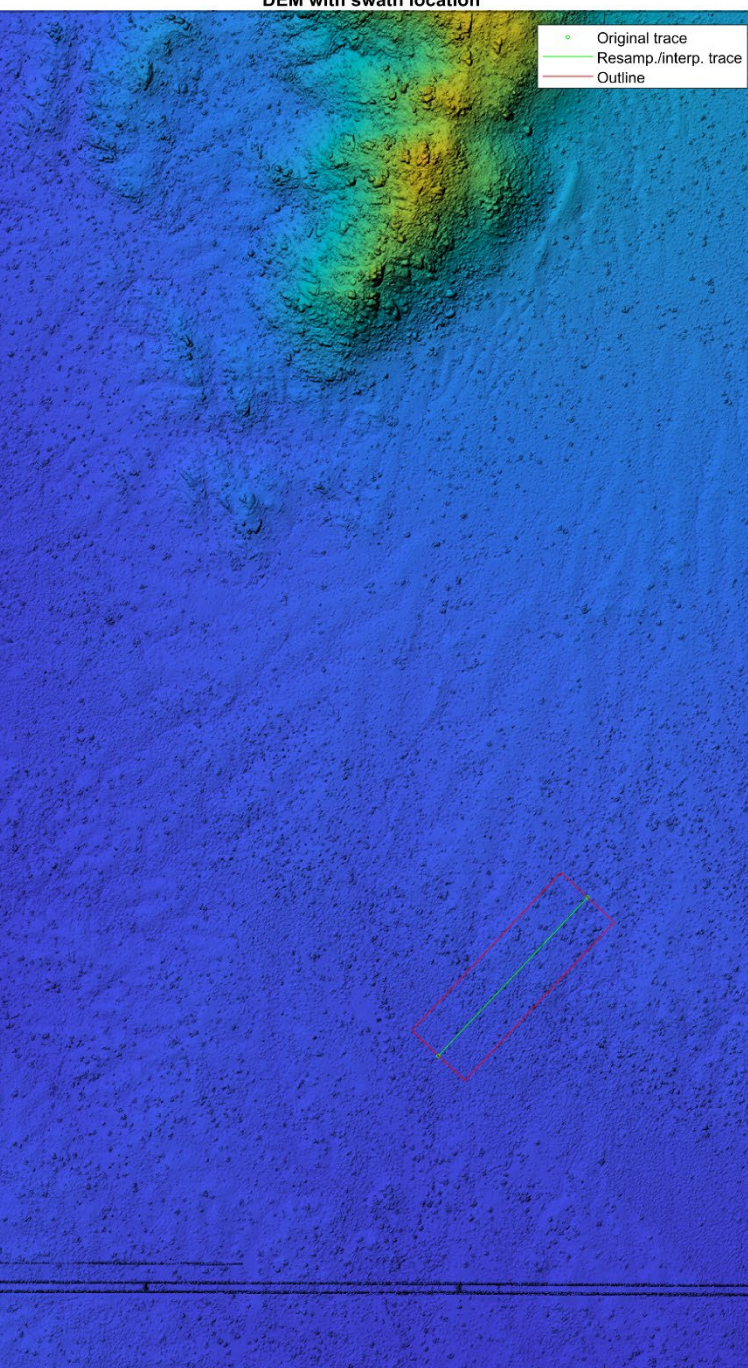

%script to produce swath profile and narrow swath profile
%Needs Topotoolbox
addpath(genpath('C:\Program Files\MATLAB\topotoolbox-master'))
%JRA April 2019
clear all
close all
%

%Here is a basic TopoToolbox set of commands to get started: DEM = GRIDobj(dem\_file\_name); %Topotoolbox command to build gridobject info(DEM) % everything's seems alright print out

%show the DEM with the swath location
figure(1)
imageschs(DEM,DEM,'ticklabels','nice','colorbar',false);
hold on
%these are the vertices of the swath profile:
[x,y]=ginput;
plot(x,y,'k-')

%Extract the broader swath along the x y path SW = SWATHobj(DEM,x,y, 'width',swathwidth) %swathwidth wide swath plot(SW) title('DEM with swath location')

figure(2)
plotdz(SW)
title('Profile along swath')

%Extract a very narrow swath for scarp models SW = SWATHobj(DEM,x,y, 'width',narrowswathwidth) %now do the swath again but just 0.2 m wide

figure(3) %shows the detailed map of the narrow swath imageschs(DEM,DEM,'ticklabels','nice','colorbar',false); hold on plot(SW.X,SW.Y,'k.') axis([min(min(SW.X)) max(max(SW.X)) min(min(SW.Y)) max(max(SW.Y))])

figure(4) %profile along swath (takes the average of each of the points in the narrowswath
plot(SW.distx,mean(SW.Z)','k.')
title('Profile along swath')

%write out the information %first output the vertices of the profile in case we need them again fileID = fopen(join([output\_file\_name "vertices" "txt"],"."),'w'); A=[x y]; fprintf(fileID,'%f %f\n',A'); fclose(fileID);

%now output the profile
fileID = fopen(join([output\_file\_name "profile" "txt"],"."),'w');
A=[SW.distx mean(SW.Z)'];
fprintf(fileID,'%f %f\n',A');
fclose(fileID);

100 m wide swath from lidar derived DSM

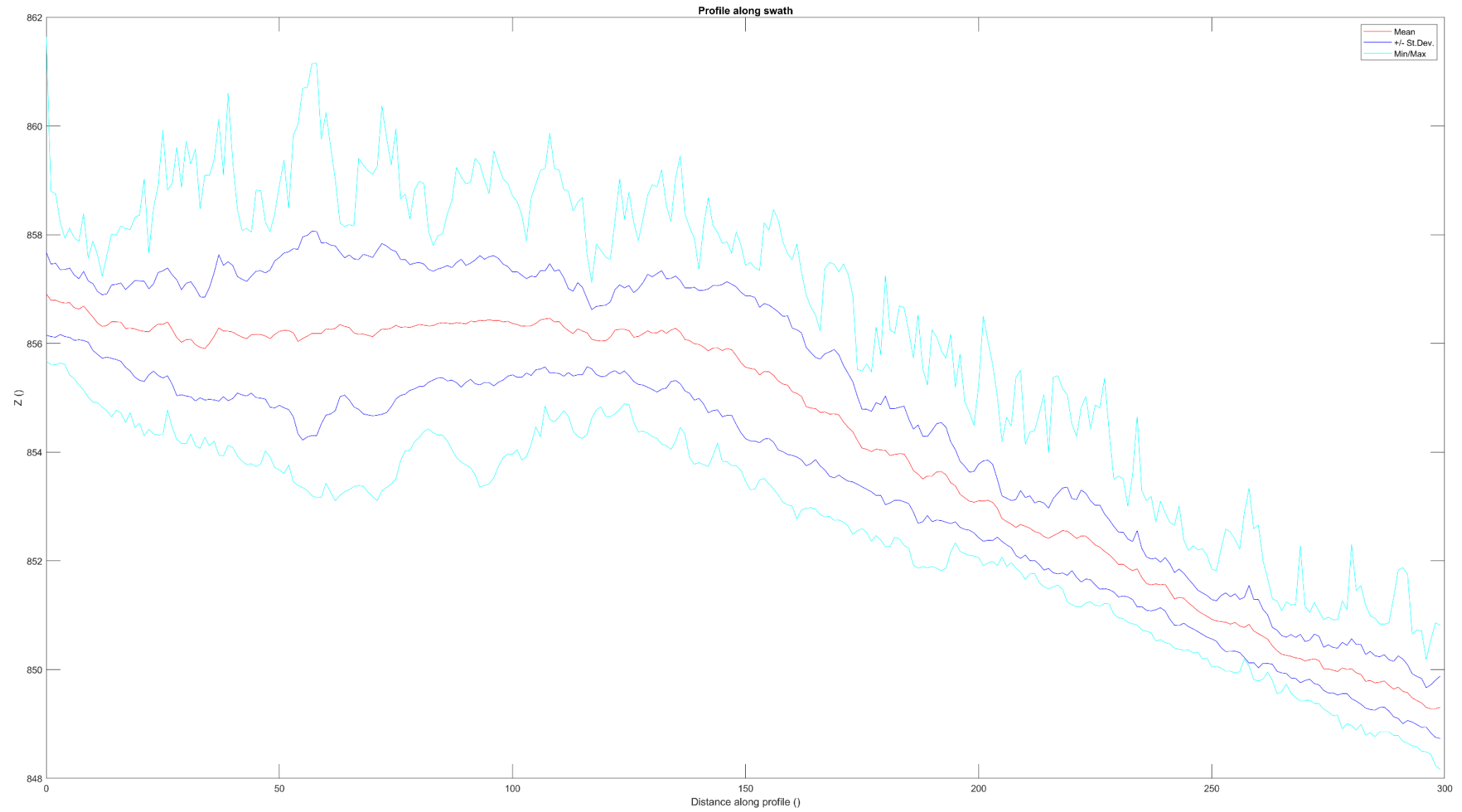

1 m wide swath from lidar derived DSM

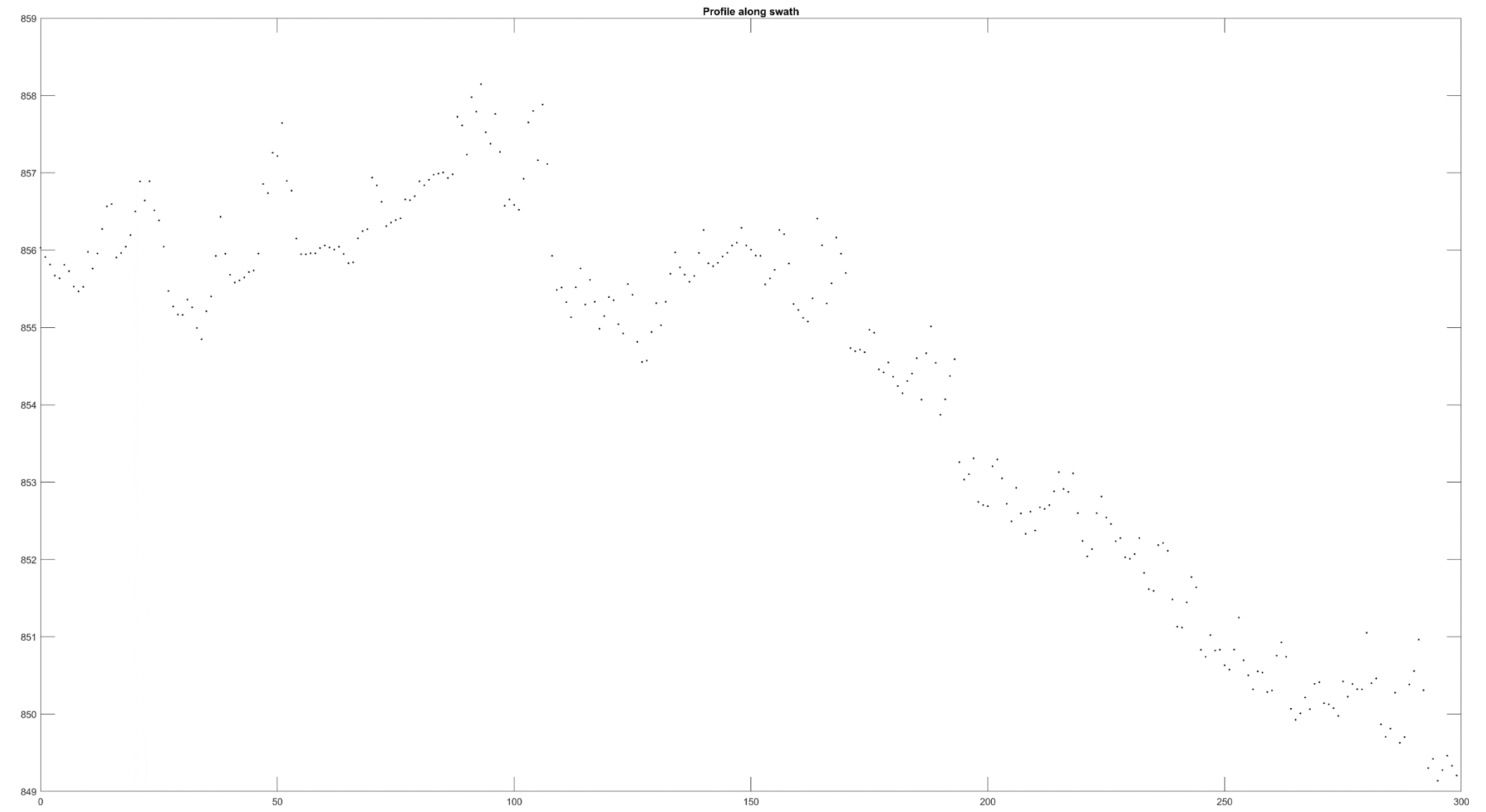

## **Carefree Fault assignment (Due November 18, 2022)**

1) Review the USGS Quaternary Faults data for the Carefree Fault and estimate the FAULT LENGTH: <u>https://www.usgs.gov/programs/earthquake-hazards/faults</u> Look for "Interactive Fault Map" link at the top <u>https://usgs.maps.arcgis.com/apps/webappviewer/index.html?id=5a6038b3a1684561a9b0aadf88412fcf</u> What is that length and is it a maximum or minimum? Using the Wells and Coppersmith, 1994 Empirical relation of Moment Magnitude and Surface Rupture Length (Figure 9), what is the expected Magnitude? <u>Short paragraph answer</u>

2) Using the AZ OFR 97-02 and your own field mapping and assessment of the lidar and SfM data, please make a geologic map along the Carefree fault zone (extent of the SfM coverage). <u>PDF of map with explanation and scale</u>

3) Using Topotoolbox and the DEMs, explore and produce a swath profile across the Carefree fault. What is a good swath width to represent the topographic signal of the faulting? <u>Figure and short paragraph answer</u>

4) Draw a simple geologic cross section (~300 m long) across the fault in your mapping area. Include the fault, the surficial and bedrock geology. Figure and short paragraph explanation

5) Fault throw rate and earthquake recurrence interval: <u>Figure, simple computations, short paragraph discussion</u> Use your cross section to estimate the fault throw.

Looking at the geologic map and your mapping, what is the age of the surface that is offset? What is the throw rate?

Using your estimated earthquake magnitude (step 1 above), determine average displacement for event (Wells and Coppersmith, 1994 Figure 11).

Assume that throw is the same as average displacement. Given your slip rate, what is the possible earthquake recurrence rate.

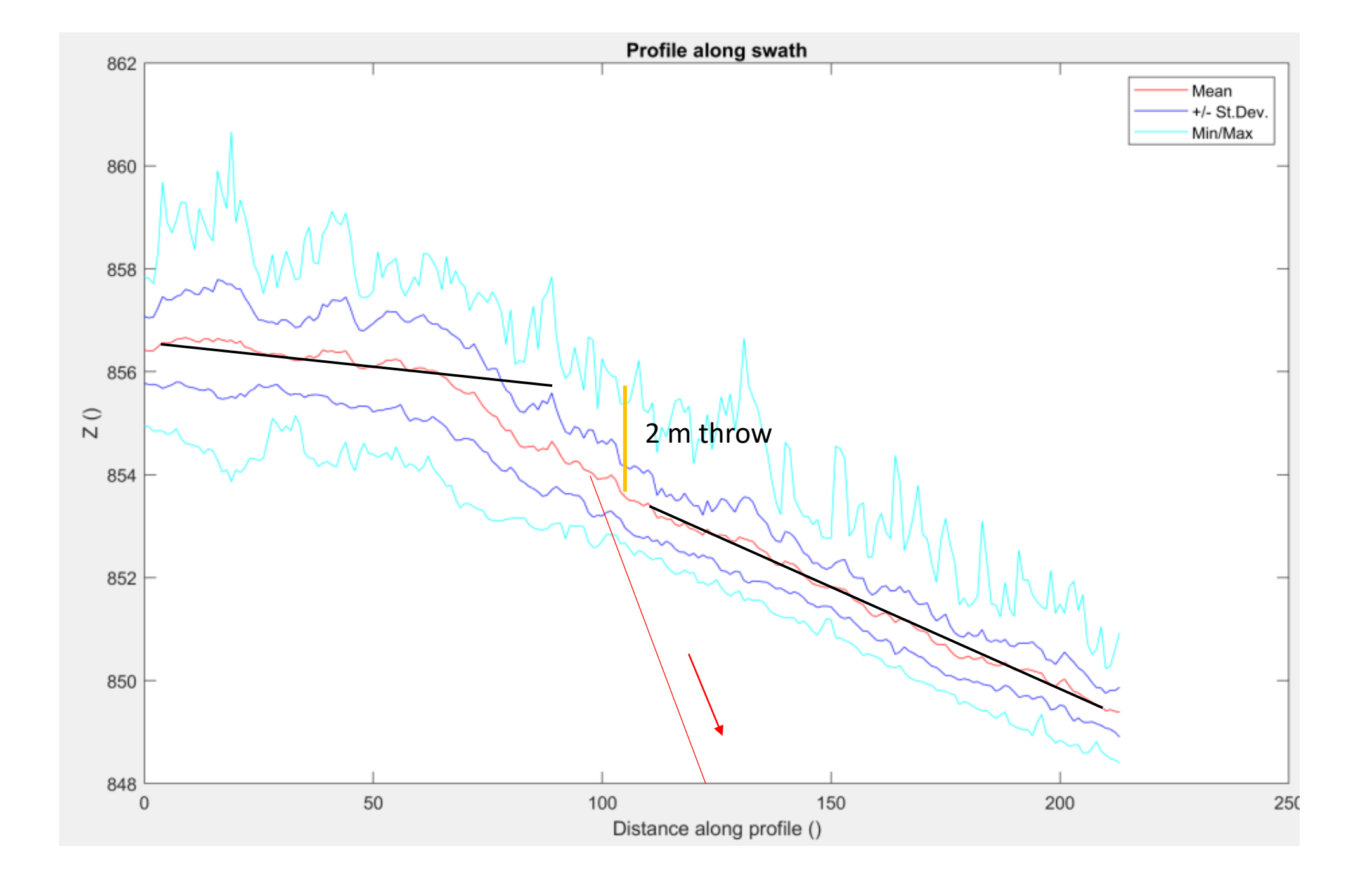

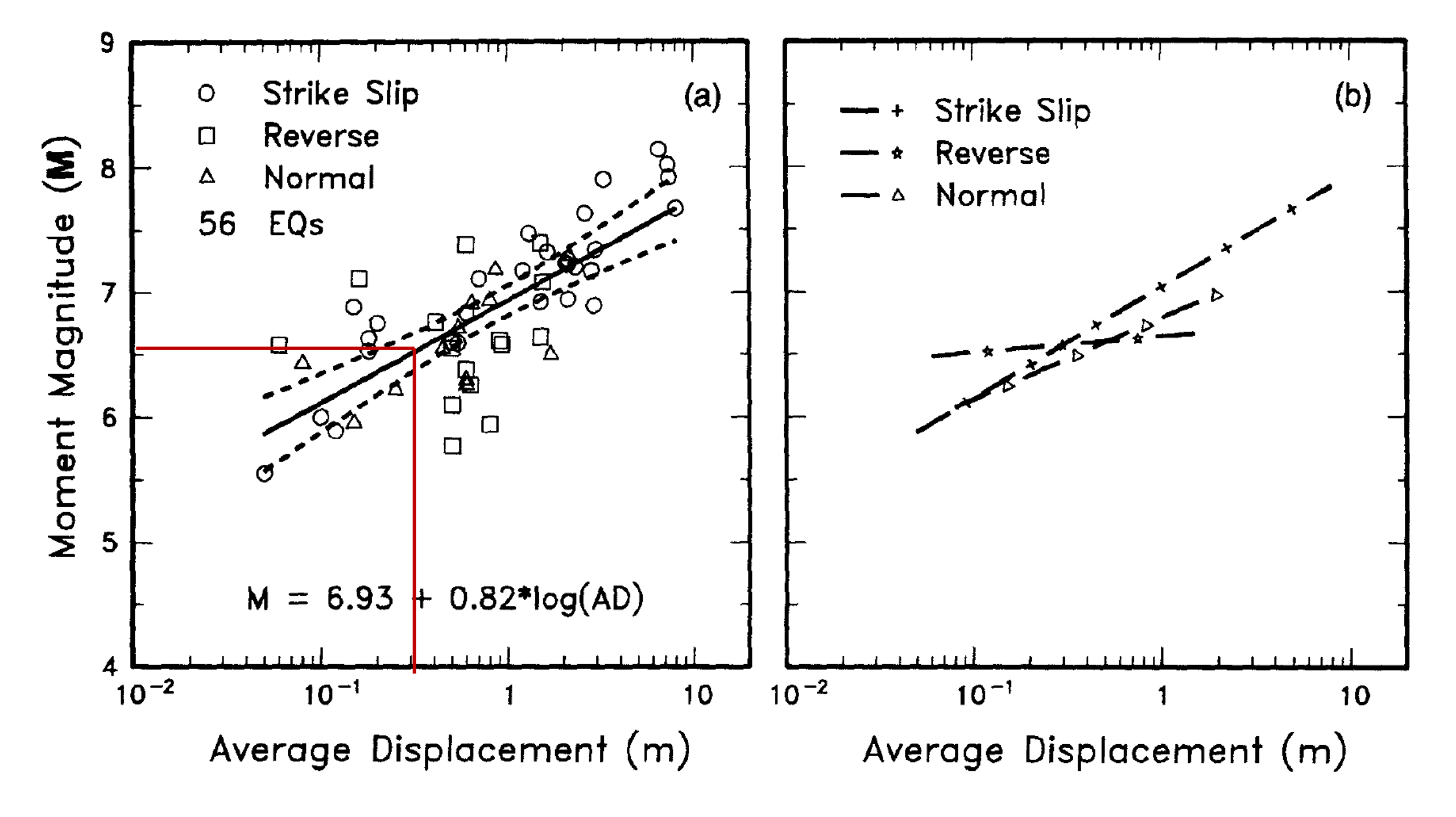

Throw rate (m/kyr) = throw (m)/age of surface (kyr) Throw per earthquake (m) = average displacement (m) Recurrence interval (kyr) = average displacement (m)/ Throw rate (m/kyr)